# Acer p600 seriens Portable Navigator

Brugervejledning

Copyright © 2006. Acer Incorporated. Alle Rettigheder Forbeholdes.

Brugervejledning til Acer p600 seriens Portable Navigator Oprindeligt udgivet: Maj 2006

Der kan foretages ændringer i denne vejledning, uden at det bekendtgøres. Sådanne ændringer tilføjes i nye udgaver af vejledningen eller i supplerende dokumenter og publikationer. Producenten kan under ingen omstændigheder holdes ansvarlig for indholdet i sådanne reproduktioner og fraskriver sig udtrykkeligt ansvaret for sådanne reproduktioners garanti, handelsforhold og anvendelighed til bestemte formål.

Skriv modelnummeret, serienummeret, købsdatoen og oplysninger om, hvor du købte udstyret, i felterne nedenfor. Serienummeret og modelnummeret er angivet på mærkatet på computeren. På al korrespondance vedrørende din enhed skal der medtages serienummer, modelnummer og købsoplysninger.

Ingen del af denne publikation må reproduceres, gemmes i et databasesystem, transmitteres på nogen måde, hverken elektronisk, mekanisk, som fotokopi, på båndoptagelse eller på nogen anden måde, uden forudgående skriftlig tilladelse fra Acer Incorporated

| Acer p600 seriens Portable Navigator |
|--------------------------------------|
| Modelnummer:                         |
| Serienummer:                         |
| Købsdato:                            |
| Købt hos:                            |

Acer og Acer-logoet er registrerede varemærker, der tilhører Acer Incorporated. Andre virksomheders produktnavne og varemærker er kun brugt heri til identifikationsformål, og tilhører de respektive virksomheder.

Microsoft, ActiveSync, Outlook, Pocket Outlook, Windows, Windows NT og Windows-logoet er enten registrerede varemærker eller varemærker, der tilhører Microsoft Corporation i USA og/eller i andre lande. Microsoft-produkter er licenserede til OEM'er af Microsoft Licensing, Inc., et datterselskab helt ejet af Microsoft Corporation.

Acer og dets datterselskaber kan under ingen omstændigheder holdes ansvarlig for indholdet i sådanne reproduktioner, og fraskriver sig udtrykkeligt ansvaret for sådanne reproduktioners garanti, handelsforhold og anvendelighed til bestemte formål. Acer og dets datterselskaber påtager sig intet ansvar for beskadigelser eller tab, der måtte opstå fra brugen af denne brugervejledning til Acer p600 seriens Portable Navigator.

### Vejledninger til bortskaffelse

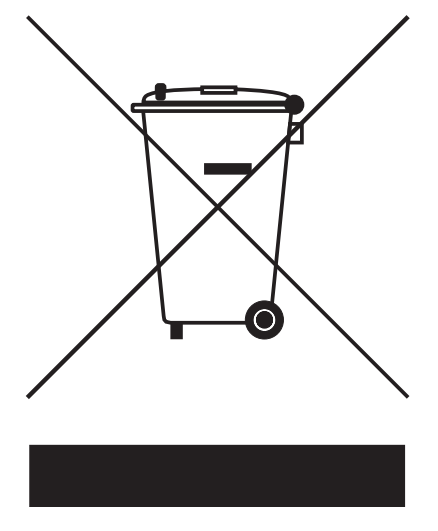

Denne elektroniske enhed må ikke smides ud med almindeligt affald, når den bortkastes. Genbrug – for at mindske forureningen og sikre den højeste beskyttelse af det globale miljø.

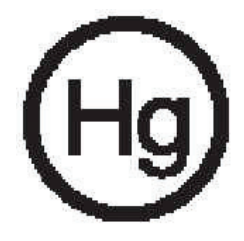

#### USA

For elektroniske produkter, der indeholder en LCD/CRT-skærm eller -display:

Lyskilde(r) inde i dette produkt indeholder kviksølv og skal genbruges eller bortkastes i overensstemmelse med myndighedernes krav. Kontakt Electronic Industries Alliance på <u>www.eiae.org</u> for yderligere oplysninger. Se <u>www.lamprecycle.org</u> for specifikke oplysninger om bortkastning af lyskilder.

#### Vigtige sikkerhedsinstruktioner

Læs disse instruktioner omhyggeligt. Gem dem til senere reference.

Følg alle advarsler og instruktioner, der er mærket på produktet.

Tag ledningen ud af stikket inden rengøring af dette produkt. Brug ikke rengøringsvæske eller aerosol rengøringsmiddel. Brug en fugtig klud til rengøring.

Produktet må ikke anvendes i nærheden af vand.

Produktet må ikke placeres på en ustabil vogn, fod eller et ustabilt bord. Produktet kan falde ned, hvilket kan medføre alvorlig beskadigelse af produktet.

Produktet skal drives med den strømtype, der er angivet på mærkepladen. Hvis du er i tvivl om, hvilken strømtype der er til rådighed, skal du kontakte forhandleren eller det lokale el-selskab.

Der må ikke være placeret tunge genstande på netledningen. Produktet må ikke placeres et sted, hvor personer kan træde på ledningen.

Hvis der anvendes en forlængerledning til produktet, skal du kontrollere, at den samlede strømstyrke (ampere) for det udstyr, der er tilsluttet forlængerledningen, ikke overstiger den strømstyrke (ampere), der er angivet for forlængerledningen. Kontroller også, at den samlede kapacitet for alle produkter, der er tilsluttet stikkontakten, ikke overstiger sikringens kapacitet.

Undlad at skubbe genstande ind i produktet gennem åbninger i kabinettet, da de kan komme i berøring med strømførende områder eller kortslutte dele, som kan resultere i brand eller elektrisk stød. Pas på ikke at spilde væske på produktet.

Du må ikke selv forsøge at foretage reparation af produktet, da du kan komme i berøring med farlige strømførende områder eller blive udsat for andre farlige situationer, hvis du åbner eller fjerner kabinettet. Al vedligeholdelse skal overlades til kvalificerede servicefolk.

Træk stikket ud af kontakten og overlad vedligeholdelse til kvalificeret personale under følgende omstændigheder:

Når netledningen eller stikket er beskadiget eller flosset.

Hvis der er spildt væske ind i produktet.

Hvis produktet har været udsat for regn eller vand.

Hvis produktet ikke fungerer normalt, når betjeningsinstruktionerne følges. Justér kun de indstillinger, som dækkes af betjeningsinstruktionerne, da forkert justering af andre indstillinger kan medføre beskadigelse og ofte vil kræve en omfattende reparation af kvalificerede teknikere for at bringe produktet i normal driftsstand.

Hvis produktet har været tabt, eller tasken er blevet beskadiget.

Hvis produktet udviser en klar ændring i ydeevne, som tyder på behov for service.

Acer p600 seriens Portable Navigator bruger et litiumbatteri.

Udskift batteriet med et batteri af samme type, som det, der er anbefalet til produktet. Brug af en anden type batteri kan øge risikoen for brand eller eksplosion.

Advarsel! Batterier kan eksplodere, hvis de ikke håndteres korrekt. De må ikke adskilles eller kastes ind i åben ild. Hold dem væk fra børn, og bortskaf brugte batterier korrekt.

For at undgå risikoen for elektrisk stød bør du kun bruge netadapteren, når stikkontakten i væggen har jordforbindelse.

Enheden må ikke bruges under motionering.

### De vigtigste funktioner i Acer p600 seriens Portable Navigator

Ikke mere fumlen rundt med gamle folde-ud-kort. Ikke flere forlegne udtryk såsom "Jeg tror jeg kørte den forkerte vej". Og helt sikkert ikke mere med at køre rundt i cirkler for at finde et bestemt sted. Nå til målet, hurtigt og let, med din nye Acer p600 seriens Portable Navigator.

#### Effektivt system

- Microsoft Windows CE, version 5.0 operativsystem
- Samsung 400 MHz processor
- SiRF Star III LP chipset og firmware
- Genopladeligt 1200 mAh Lithium-ion batteri (ekstraudstyr fra producenten)

#### Bred og nøjagtig GPS-dækning

- Intuitivt og intelligent navigeringssoftware
- Integreret chip-antenne til optimal satellitmodtagelse

#### Mobilt design

- Et kompakt og let design gør den nem at tage med, hvor som helst, når du kører eller tager på vandretur
- Bilmonteringssæt, der passer til mange forskellige bilmodeller
- På-vej genopladelige muligheder via oplader til bil

#### **Batteriets** levetid

- Normal brug: 5 timer
- MP3 brug med højtaler: 2.5 timer, med hovedtelefoner: 3 timer
- Brug af navigeringssoftware: 3 timer

#### Ergonomiske funktioner

- 4-tommer stor berøringsfølsom WQVGA LCD-skærm
- Let tilgængelige kontrol-funktionstaster med baggrundslys
- Enkelt og nemt brugerinterface med store ikoner og kommandoknapper
- Brugerinterface, der understøtter flere sprog
- Avancerede strømbesparende muligheder

#### Multimedieprogrammer

- MP3 til musikunderholdning
- Photo til dine digitale favoritbilleder

#### Styringsprogram for kontaktpersoner

• Program til styring af oplysninger om kontaktpersoner på enheden

# Udpak Acer p600 seriens Portable Navigator

Mange tak fordi du har valgt Acer p600 seriens Portable Navigator. Boksen med Acer p600 seriens Portable Navigator indeholder alle emnerne, anført nedenfor.

• Acer p600 seriens Portable Navigator-enheden

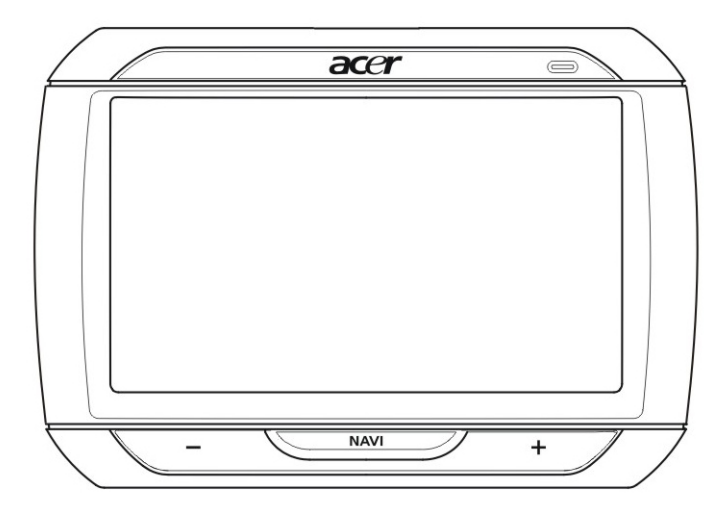

Bilmonteringssæt

Bilmonteringsenhed

Holder til bil

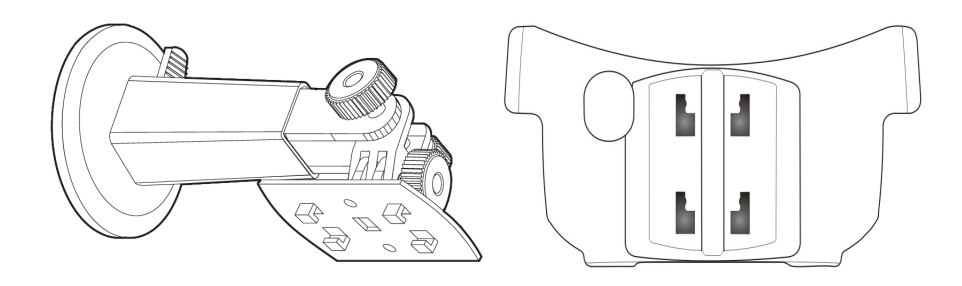

200 Oplader til stikkontakt (ekstraudstyr fra producenten) The les Mini-USB synk.- og opladningskabel 

Oplader til bil

- S
- SD-kort med navigeringssoftware (ekstraudstyr fra producenten)

- Brugerdokumentation
- Cd'en Acer p600 Series Portable Navigator CD (Acer p600 seriens Portable Navigator CD) (ekstraudstyr fra producenten)
- Acer p600 Series Portable Navigator Getting Started Guide (Kom godt i gang-guide til Acer p600 Series Portable Navigator) (ekstraudstyr fra producenten)
- Acer p600 Series Portable Navigator Warranty Booklet (Garantihæfte til Acer p600 Series Portable Navigator) (ekstraudstyr fra producenten)
- Navigation software Quick Starter Guide (Hurtig-start guiden til navigeringssoftwaren) (ekstraudstyr fra producenten)
- Cd med navigeringssoftware (ekstraudstyr fra producenten)

BEMÆRK: Rapportér straks defekte elle manglende dele til salgsstedet. Gem boks og indpakningsmateriale til fremtidig brug.

Visse modeller inkluderer muligvis tilbehør, der ikke vises i ovenstående illustrationer. Kontakt din forhandler for yderligere oplysninger.

# Generelle oplysninger

Dette kapitel beskriver hardwareinterfacet på Acer p600 seriens Portable Navigator og dets eksterne enheder. Der er også en beskrivelse af enhedens opsætning og nogle af de basale systemfunktioner.

# En præsentation af systemet

Dette afsnit giver en præsentation af enhedens hardwareinterface.

#### For- og bagpaneler

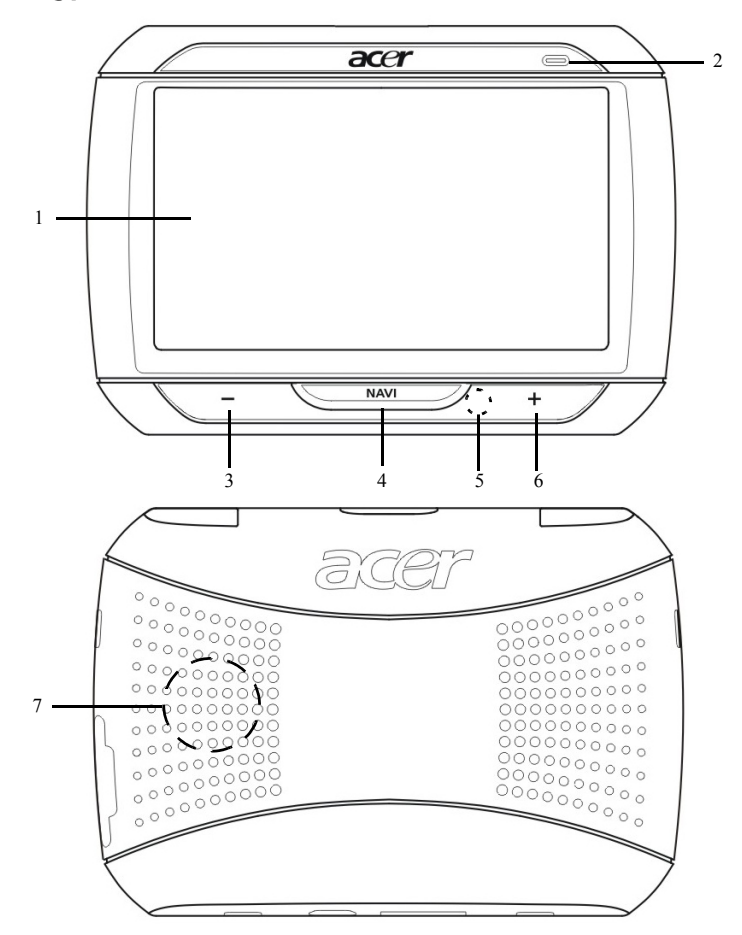

| Nr.  | Ikon        | Komponent                          | Beskrivelse                                                                                                    |
|------|-------------|------------------------------------|----------------------------------------------------------------------------------------------------|
| 1    |             | Berøringsskærm                     | Viser enhedens tilgængelige<br>programmer, data og kort. Den er<br>berøringsfølsom og reagerer på tryk<br>med en finger.                                                                                         |
| 2    |             | LED-indikator for strømstatus      | Angiver batteriets opladningsstatus.<br>• Grøn – batteriet er fuldt opladet<br>• Orange – batteriet under opladning<br>• Rød – batteristand lav                                                                  |
| 3    | _           | Lydstyrke ned-knap                 | Skruer ned for højtaleren.                                                                                                    |
| 4    | NAV         | Hjem/navigeringsknap               | Når du trykker på denne knap i panelet<br>Main Menu (Startmenu), går du til<br>panelet Navigation (Navigation).<br>Når du trykker på denne knap i alle de<br>andre paneler, går du til Main Menu<br>(Startmenu). |
| 5    |             | Mikrofon                           | Den interne mikrofon bruges under telefonsamtaler.                                                                                                    |
| 6    | +           | Lydstyrke op-knap                  | Skruer op for højtaleren.                                                                                                    |
| 7    |             | Højtaler                           | Udsender systemlyde.                                                                                                    |
| BEMÆ | RK: Se Navi | igation software Quick Starter Gui | de (Hurtig-start guiden til                                                                                                    |

BEMÆRK: Se Navigation software Quick Starter Guide (Hurtig-start guiden til navigeringssoftware) eller Navigation software User's Guide (Brugervejledning til navigeringssoftwaren) (findes på Navigation software CD (cd'en Navigeringssoftware)) for yderligere oplysninger om, hvordan du bruger din Acer p600 seriens Portable Navigator i navigeringstilstand.

### Set fra oven og fra neden

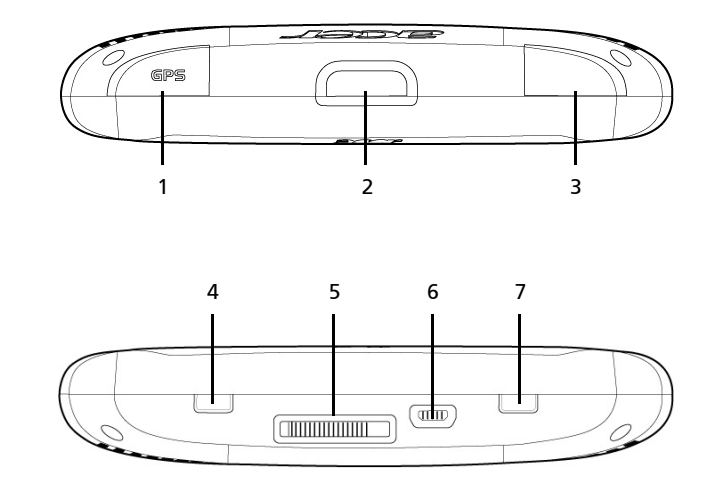

| Nr. | Ikon | Komponent                                           | Beskrivelse                                                                                                    |
|-----|------|-----------------------------------------------------|----------------------------------------------------------------------------------------------------|
| 1   | GPS  | Stik til GPS-antenne                                | Til tilslutning af en ekstern GPS-<br>antenne                                                                                                    |
| 2   | ወ    | Afbryderknap                                        | Sætter enheden i standby-tilstand.                                                                                                    |
| 3   | ດ    | Stik til hovedtelefoner                             | Til tilslutning af hovedtelefoner.                                                                                                    |
| 4   |      | Afbryderkontakt                                     | Bruges, når de starter med at bruge<br>enheden, eller til at udføre en hard<br>nulstilling af enheden. Se "Udfør en<br>hard nulstilling" på side 34. for<br>yderligere oplysninger om, hvordan du<br>udfører en hard nulstilling.                |
| 5   |      | Docking-konnektor<br>(ekstraudstyr fra producenten) | Til tilslutning til et bilmonteringssæt                                                                                                    |
| 6   | 4    | USB-port                                            | Til at tilslutte enheden til en<br>computer, der kører på en Microsoft<br>Windows platform. Bruges også som<br>strømforsynings-konnektor, når<br>enheden skal oplades.<br>Til tilslutning til et eksternt TMC-<br>modul (kun udvalgte modeller). |
| 7   |      | Soft nulstillings-knap                              | Bruges til at udføre en soft nulstilling<br>af enheden. Se "Udfør en soft<br>nulstilling" på side 33 for yderligere<br>oplysninger.                                                                                                    |

### Venstre og højre paneler

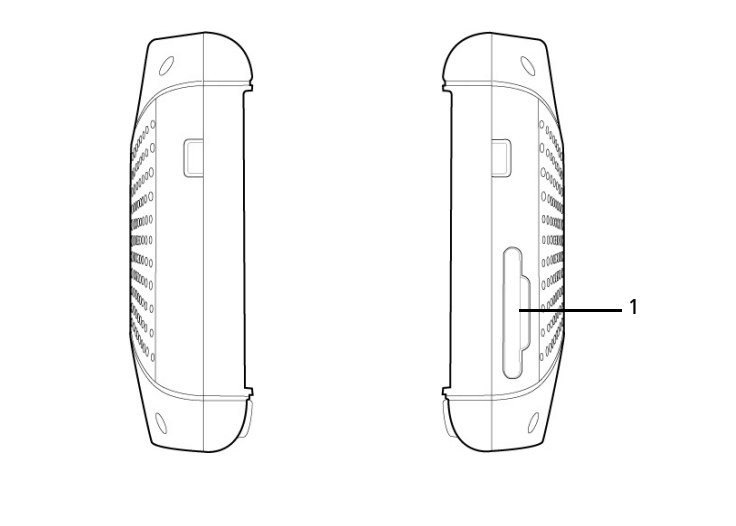

| Nr. | Ikon | Komponent            | Beskrivelse                                                                                                    |
|-----|------|----------------------|----------------------------------------------------------------------------------------------------|
| 1   | 52   | SD/MMC-<br>kortplads | Til SD- og MMC-lagerkort, der gør det muligt at<br>bruge de lyd-, billed- og kortfiler, der er gemt på<br>kortet, med installerede programmer. |

# Præsentation af eksternt udstyr

Dette afsnit giver en præsentation af det eksterne udstyr, der følger med Acer p600 seriens Portable Navigator.

#### Bilmonteringssæt

Bilmonteringssættet består af bilmonteringsenheden og en holder, til at fastsætte enheden i bilen.

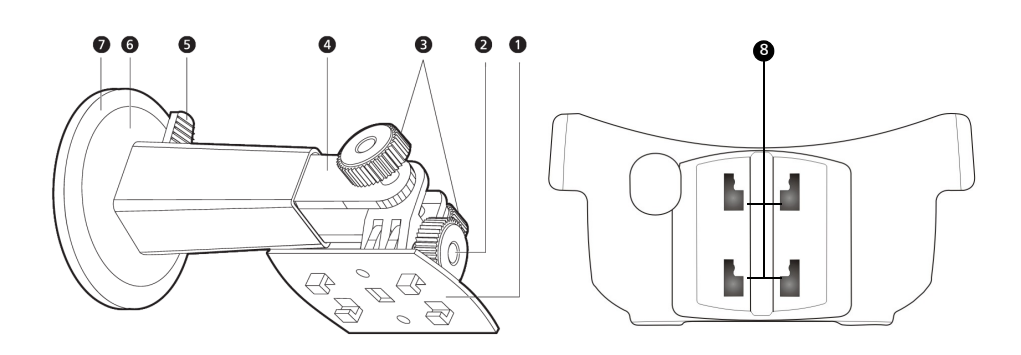

| Nr. | Komponent                             | Beskrivelse                                                                                          |
|-----|---------------------------------------|----------------------------------------------------------------------------------------------------|
| 1   | Holderplade                           | Bruges til at tilslutte<br>bilmonteringsenheden til holderen.                                        |
| 2   | Justeringsgreb til horisontal vinkel. | Løsn grebet en smule for at justere<br>synsvinklen venstre/højre.                                    |
| 3   | Justeringsgreb til vertikal vinkel    | Løsn grebet en smule for at justere<br>synsvinklen op/ned.                                           |
| 4   | Udtrækkelig stang                     | Stangen kan forlænges (udtrækkes), for at<br>justere enhedens position i retningen frem/<br>tilbage. |
| 5   | Låsearm til sugekop                   | Fastgør bilmonteringsenhedens<br>vakuumforsegling.                                                   |
| 6   | Sugekop                               | Fastgør bilmonteringsenheden på det<br>ønskede monteringsområde.                                     |
| 7   | Udløsningsflig til sugekop            | Træk for at udløse sugekoppens<br>vakuumforsegling.                                                  |
| 8   | Bilmonteringshuller                   | Accepterer tapperne på bilmonteringens<br>holderplade.                                               |

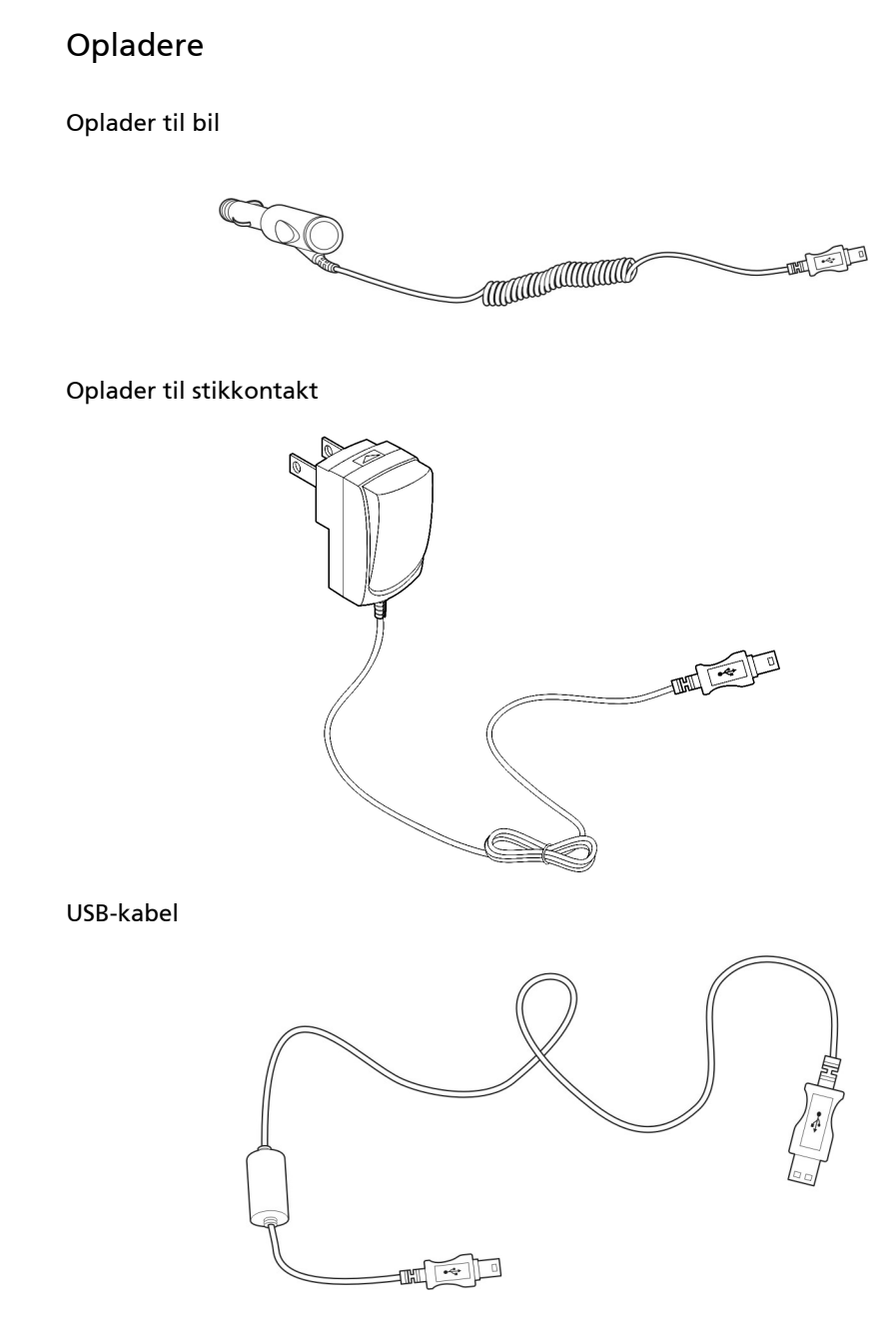

Det medfølgende USB-kabel bruges også til at overføre filer fra din computer til enheden.

# Opsætning af Acer p600 seriens Portable Navigator

Det er nemt at komme hurtigt i gang med din Acer p600 seriens Portable Navigator. Udpak, tænd, montér, - og du er klar til at tage af sted. Du kan bruge enheden, så snart du har pakket den ud, og udført de følgende nemme installationsopgaver.

- 1 Udpak enheden
- 2 Tænd og konfigurér enheden.

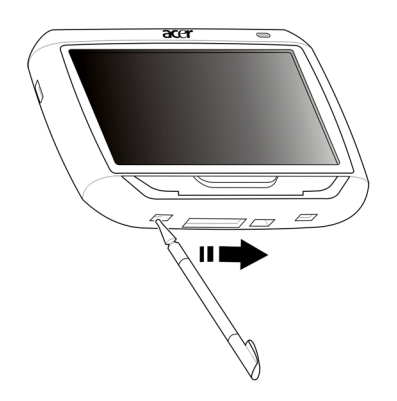

3 Opsæt enheden i din bil.

BEMÆRK: Efter du har tændt enheden den første gang - ved at flytte afbryderkontakten mod højre (se diagrammet ovenfor) - bør du ikke bruge afbryderkontakten igen, medmindre du ønsker at udføre en hard nulstilling. Se "Udfør en hard nulstilling" på side 34 for yderligere oplysninger. Brug i stedet afbryderknappen øverst på enheden (se diagrammet nedenfor).

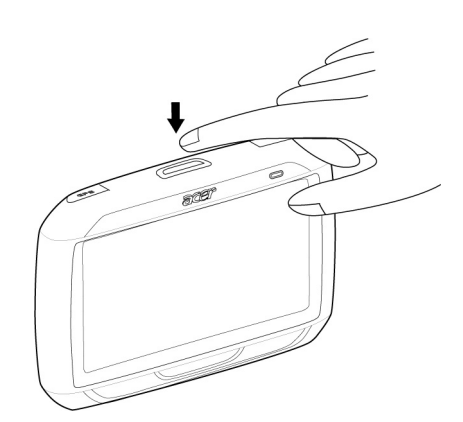

### Opsæt Acer p600 seriens Portable Navigator i din bil

Acer p600 seriens Portable Navigator leveres med et bilmonteringssæt og en oplader, som du kan bruge til at opsætte enheden i bilen. Du kan vælge mellem at opsætte bilmonteringssættet på forruden med sugekoppen eller på instrumentbrættet med den selvklæbende disc-konnektor.

FORSIGTIG: I nogle lande er det forbudt at montere elektriske enheder på køretøjets instrumentbræt. Kontroller lovgivningen for, hvilke steder der er acceptable til monteringen, inden du installerer bilmonteringsarmen.

BEMÆRK: Visse nyere bilmodeller kan have et varmereflekterende skjold indlagt i forruden. Det kan forårsage problemer med modtagelse af GPS-signaler. Hvis dette er et problem i dit køretøj, skal du købe en ekstern GPS-antenne. Kontakt din lokale Acer-forhandler for yderligere oplysninger.

#### Installeringsråd til bilmontering

Installér bilmonteringsenheden på en overflade i bilen:

- der er glat, flad og fri for snavs og olie
- hvor bilens fører let kan se/nå enheden, uden at miste for meget af udsynet til vejen
- hvor enheden ikke blokerer for bilens styregrej/instrumenter eller udsyn til vejen
- langt væk fra airbaggens udløsningsområde

#### Sådan opsættes enheden i din bil:

Dette afsnit viser, hvordan du installerer bilmonteringssættet på bilens forrude med sugekoppen. Se Acer p600 Series Portable Navigator Getting Started Guide (Kom godt i gang-guide til Acer p600 seriens Portable Navigator)for installeringsprocedurer til installering på instrumentbrættet med den selvklæbende power disc-konnektor.

- 1 Rengør monteringsoverfladen med et rengøringsmiddel til glas og en ren bomuldsklud.
- 2 Hvis den omgivende temperatur er under 15° C (60 °F), skal monteringsområdet og sugekoppen opvarmes (f. eks. med en hårtørrer) for at sikre en stærk binding.
- 3 Fastgør bilmonteringsenheden på det ønskede område.
  - Fastgør sugekoppen med låsearmen vendt opad på det ønskede område.
  - Skub låsearmen væk fra dig for at danne et vakuum mellem sugekoppen og monteringsoverfladen.

- Kontroller, at sugekoppen sidder godt fast inden du går videre til det næste trin.
- Før kablet til opladeren (til bilen) ned bagved holderen.

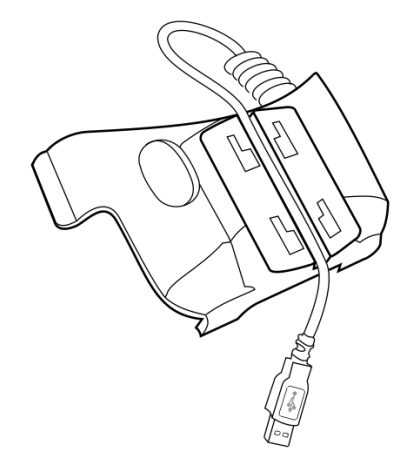

 Indsæt tapperne på bilmonteringsenhedens holderplade i hullerne på bagsiden af holderen til bilen, og skub holderen nedad, indtil begge dele går i indgreb.

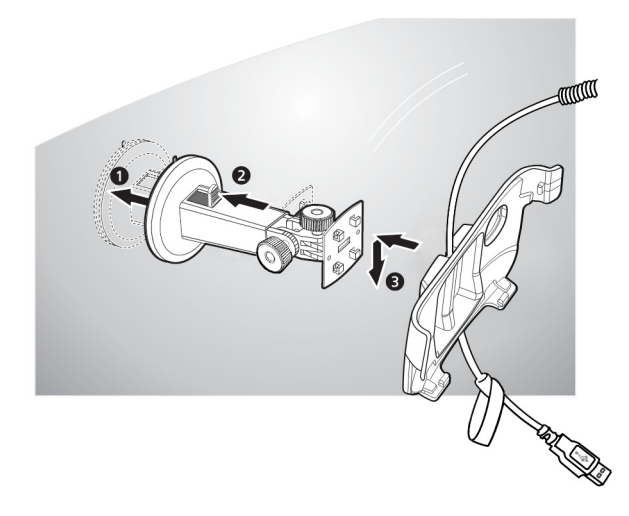

4 Sæt SD-kortet med navigeringssoftwaren ind i enheden.

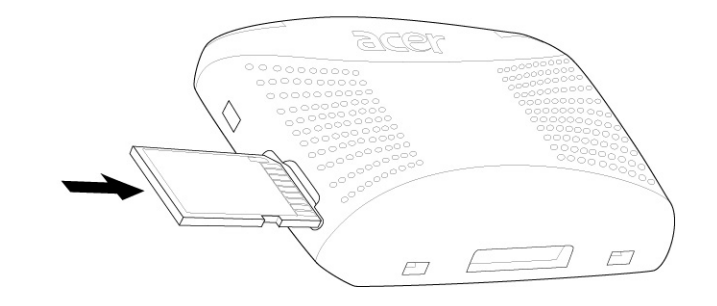

5 Dock enheden på bilens holder.

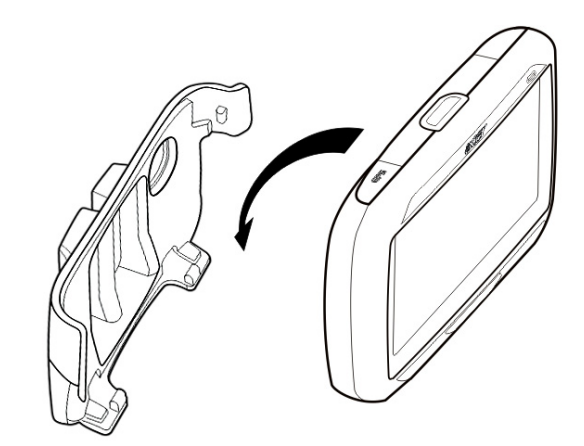

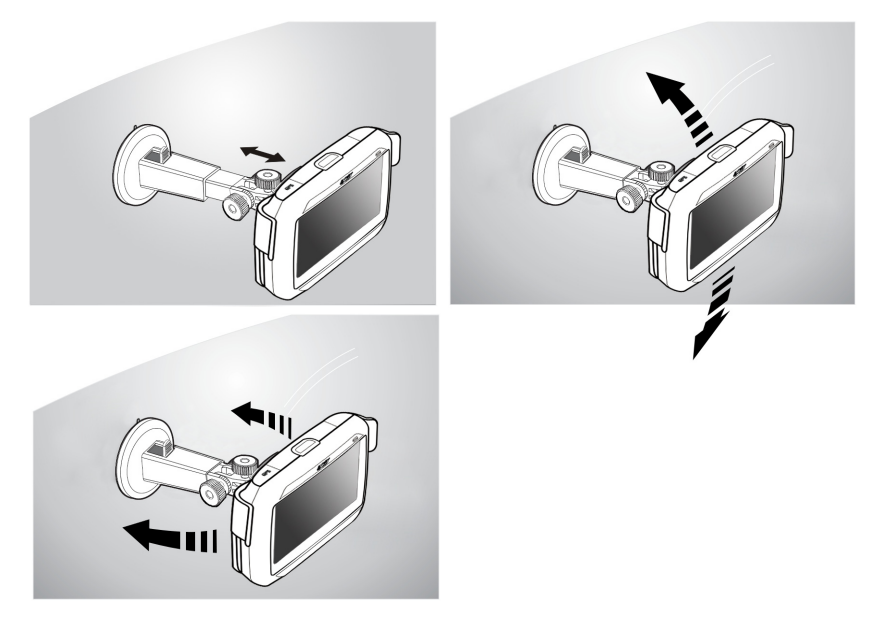

6 Juster bilmonteringsenheden, indtil du har opnået den bedste synsvinkel.

7 Efter enheden er opsat på bilmonteringsenheden, skal den tilsluttes opladeren.

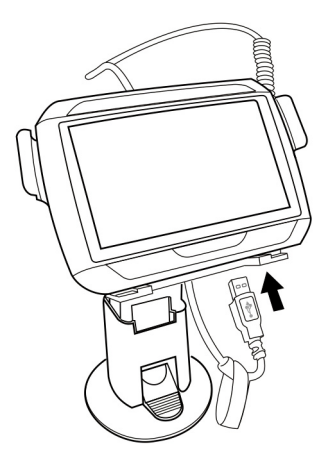

Strømmens LED-indikator lyser orange under opladningen.

BEMÆRK: Hvis bilens motor ikke er startet, kan det være nødvendigt at dreje tændingen til position Udstyr. Se køretøjets håndbog.

BEMÆRK: Enheden leveres med batteriet opladt til mindst 30 % af dets kapacitet. Du kan begynde at bruge den, så snart den er monteret i bilen og tilsluttet cigarettænderen. Det er dog nødvendigt at oplade den til dens fulde kapacitet, før du kan bruge den i dens fulde brugstid. Gå til "Genoplaning af Acer p600 seriens Portable Navigator" på side 5 for vejledninger.

### Start Acer p600 seriens Portable Navigator

Skærmen skal kalibreres, inden du monterer Acer p600 seriens Portable Navigator i dit køretøj. Efter skærmen er kalibreret, skal du fortsætte med at konfigurere systemindstillingerne.

Sådan tændes og kalibreres enheden:

 Enheden tændes den første gang ved at skubbe afbryderkontakten mod højre.
 Afbryderkontakten sidder nederst på enheden. Se "Set fra oven og fra neden" på side x, hvis du har problemer med at finde kontakten.

Når du tænder enheden den første gang, bliver du spurgt, om du ønsker at kalibrere skærmen. Denne proces sikrer, at når du trykker på et givet emne på skærmen, er det dette emne, der aktiveres.

BEMÆRK: Efter du har tændt enheden en første gang, bør du ikke bruge afbryderkontakten igen, medmindre du ønsker at udføre en hard nulstilling. Se "Udfør en hard nulstilling" på side 34 for yderligere oplysninger. Brug i stedet afbryderknappen øverst på enheden.

#### 2 Følg vejledningerne på skærmen.

Panelet Main Menu (Startmenu) vises, efter skærmen er kalibreret. Det kaldes også for Hjemmepanel.

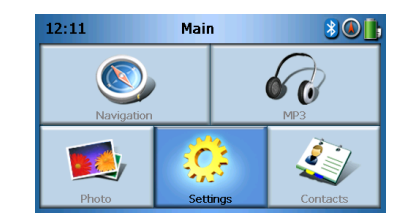

#### Sådan konfigureres systemindstillingerne:

Hvis du ønsker at starte med at bruge Acer p600 seriens Portable Navigator lige med det samme, anbefaler vi, at du konfigurerer sprog og dato/klokkeslæt først. Resten af brugerpræferencerne kan sættes op senere.

- 1 Tryk på Settings (Indstillinger) på panelet Main Menu (Startmenu).
- 2 Tryk på Language (Sprog) for at indstille systemets sprogindstillinger.
  - Tryk på den nedadgående pil, ved siden af indstillingerne for Text (Tekst) og Voice (Stemme), og vælg sprog.
- 3 Tryk på Date/Time (Dato/klokkeslæt) for at indstille systemets dato og klokkeslæt.

- 4 Tryk på Date (Dato).
  - Tryk på + eller ved siden af Year (År), Month (Måned) og Day (Dag) for at indstille datoværdierne.
- 5 Tryk på Time (Klokkeslæt).
  - Tryk på + eller ved siden af Hour (Time) og Minute (Minut) for at indstille klokkeslættet.
- 6 Tryk på **Time Zone (Tidszone)**.
  - Tryk på den nedadgående pil ved siden af Time Zone (Tidszonen), indtil den ønskede tidszone vises.
- 7 Tryk på 🤷 for at gå tilbage til panelet Main Menu (Startmenu).

Gå til "Indstillinger" på side 24 for yderligere oplysninger om de andre muligheder for systemkonfiguration.

Tillykke! Din nye Acer p600 seriens Portable Navigator er nu klar til brug. Fortsæt med "Grundtræk i Acer p600 seriens Portable Navigator" på side 1 for yderligere oplysninger om enhedens brugerinterface, eller referer til Navigation software Quick Starter Guide (Hurtig-start guiden til navigeringssoftware) for, hvordan du begynder at bruge enheden i navigeringstilstand.

# Indhold

|                   | Vejledninger til bortskaffelse       i         Vigtige sikkerhedsinstruktioner       iii         De vigtigste funktioner i Acer p600 seriens Portable Navigator       iii         Udpak Acer p600 seriens Portable Navigator       v                                                                                                    |
|-------------------|----------------------------------------------------------------------------------------------------|
| Generelle oplysni | nger viii                                                                                                    |
|                   | En præsentation af systemet       viii         For- og bagpaneler       viii         Set fra oven og fra neden.       viii         Set fra oven og fra neden.       xi         Venstre og højre paneler       xi         Præsentation af eksternt udstyr       xiii         Bilmonteringssæt       xiii         Opladere       xiii         Opsætning af Acer p600 seriens Portable Navigator       xiv                                                                                                    |
|                   | Installeringsrad til bilmontering                                                                                                    |
|                   | Start Acer p600 seriens Portable Navigator                                                                                                    |
| 1 Grundtræk i Ace | r n600 seriens Portable Navigator                                                                                                    |
| 1 Grundtræk i Ace | Image: Poul seriens Portable Navigator       1         Hardwareinterface       1         Sådan bruger du berøringsskærmens baggrundslys.       1         Sådan bruger du SD/MMC-kortpladsen.       1         Oprettelse af forbindelse mellem PC og enhed       3         Genoplad enheden via USB-forbindelsen       3         Installation af Microsoft ActiveSync       3         Minimum installationskrav:       3         Sådan genoplader du enheden med opladeren:       5         Sådan genoplader du enheden med USB-kablet:       5         Sådan genoplader du enheden med USB-kablet:       7         Sådan genoplader du enheden med VSB-kablet:       7         Sådan bruges genvejstasterne       7         Sådan bruges berøringsskærmen på Acer p600 seriens Portable Navigator.       7         Sådan bruges panelet Main Menu (Startmenu)       8 |
| 2 Navigering      | 9<br>Sådan åbnes navigeringsfunktionen                                                                                                    |
| 3 MP3-afspiller   | 10                                                                                                    |
|                   | Sådan åbnes MP3-afspilleren                                                                                                    |

# Indhold

|                                                        | Gentag spor                                                                                                    | . 12<br>. 12<br>. 12                                                                                                    |
|--------------------------------------------------------|----------------------------------------------------------------------------------------------------|----------------------------------------------------------------------------------------------------|
| 4 Fotofremviser                                        |                                                                                                    | 13                                                                                                    |
|                                                        | Sådan åbnas Photo Viewar (Estaframvisar)                                                                                                    | 12                                                                                                    |
|                                                        | Sådan bruges Photo Viewer (Fotofremviser)                                                                                                    | . וכ<br>12                                                                                                    |
|                                                        | Visning af fotos                                                                                                    | . 13                                                                                                    |
|                                                        | Vis et foto i fuld skærm.                                                                                                    | . 15                                                                                                    |
|                                                        | Vis et diasshow                                                                                                    | . 15                                                                                                    |
|                                                        | Kopiering af fotos                                                                                                    | . 15                                                                                                    |
|                                                        | Slet fotos $\ldots$ $\ldots$ $\ldots$ $\ldots$ $\ldots$ $\ldots$ $\ldots$ $\ldots$ $\ldots$ $\ldots$                                                                                                    | . 15                                                                                                    |
| 5 Kontaktnersone                                       | r                                                                                                    | 16                                                                                                    |
| 5 Kontaktpersone                                       |                                                                                                    | 10                                                                                                    |
|                                                        | Sådan äbner du Contacts (Kontaktpersoner)                                                                                                    | . 16                                                                                                    |
|                                                        | Sadan styrer du Contacts (Kontaktpersoner).                                                                                                    | . 1/                                                                                                    |
|                                                        |                                                                                                    | . 17                                                                                                    |
|                                                        | Slet en kontaktperson                                                                                                    | . 10                                                                                                    |
|                                                        | Import/eksport/send kontaktperson                                                                                                    | . 19                                                                                                    |
|                                                        | Import.                                                                                                    | . 19                                                                                                    |
|                                                        |                                                                                                    | . 20                                                                                                    |
|                                                        | Send onlygninger om kontektnergoner til en enden enhed                                                                                                    | 21                                                                                                    |
|                                                        |                                                                                                    |                                                                                                    |
| 6 Bluetooth                                            |                                                                                                    | 22                                                                                                    |
| 6 Bluetooth                                            |                                                                                                    | 22                                                                                                    |
| 6 Bluetooth                                            | Bluetooth-valgmuligheder                                                                                                    | 22<br>. 22                                                                                                    |
| 6 Bluetooth<br>7 Indstillinger                         | Bluetooth-valgmuligheder                                                                                                    | 22<br>22<br>22<br>24                                                                                                    |
| 6 Bluetooth<br>7 Indstillinger                         | Bluetooth-valgmuligheder       Sådan åbner du skærmen Settings (Indstillinger)                                                                                                    | 22<br>22<br>22<br>24<br>. 24                                                                                                    |
| 6 Bluetooth<br>7 Indstillinger                         | Bluetooth-valgmuligheder       Sådan åbner du skærmen Settings (Indstillinger)         Juster indstillingerne       Sådan åbner du skærmen Settings (Indstillinger)                                                                                                    | 22<br>22<br>22<br>24<br>24<br>22                                                                                                    |
| 6 Bluetooth<br>7 Indstillinger                         | Bluetooth-valgmuligheder       Sådan åbner du skærmen Settings (Indstillinger)         Juster indstillingerne       Indstillingerne                                                                                                    | 22<br>. 22<br>24<br>. 24<br>. 25<br>. 25                                                                                                    |
| 6 Bluetooth<br>7 Indstillinger                         | Sådan åbner du skærmen Settings (Indstillinger)         Juster indstillingerne         Indstil lydstyrken                                                                                                    | <b>22</b><br>. 22<br><b>24</b><br>. 24<br>. 25<br>. 25<br>. 26                                                                                      |
| 6 Bluetooth<br>7 Indstillinger                         | Sådan åbner du skærmen Settings (Indstillinger).       .         Juster indstillingerne       .         Vælg sprog.       .         Oplysninger om systemet       .                                                                                                    | 22<br>22<br>24<br>24<br>25<br>25<br>25<br>26<br>27                                                                                                  |
| 6 Bluetooth<br>7 Indstillinger                         | Sådan åbner du skærmen Settings (Indstillinger).         Juster indstillingerne         Vælg sprog.         Oplysninger om systemet                                                                                                    | 22<br>22<br>24<br>24<br>25<br>25<br>25<br>26<br>27<br>28                                                                                            |
| 6 Bluetooth<br>7 Indstillinger                         | Sådan åbner du skærmen Settings (Indstillinger).         Juster indstillingerne         Indstil lydstyrken         Vælg sprog.         Oplysninger om systemet         Strøm         Indstillinger for standby                                                                                                    | 22<br>22<br>24<br>24<br>25<br>25<br>26<br>27<br>28<br>28<br>29                                                                                      |
| 6 Bluetooth<br>7 Indstillinger                         | Sådan åbner du skærmen Settings (Indstillinger).         Juster indstillingerne         Indstil lydstyrken         Vælg sprog.         Oplysninger om systemet         Strøm         Indstillinger for standby                                                                                                    | 22<br>22<br>24<br>24<br>25<br>25<br>25<br>25<br>26<br>27<br>28<br>29<br>29                                                                          |
| 6 Bluetooth<br>7 Indstillinger                         | Sådan åbner du skærmen Settings (Indstillinger).         Juster indstillingerne         Indstil lydstyrken         Vælg sprog.         Oplysninger om systemet         Indstillinger for standby         Indstilling af dato/klokkeslæt                                                                                                    | <b>22</b><br>. 22<br><b>24</b><br>. 24<br>. 25<br>. 26<br>. 25<br>. 26<br>. 27<br>. 28<br>. 29<br>. 29<br>. 30                                      |
| 6 Bluetooth<br>7 Indstillinger                         | Sådan åbner du skærmen Settings (Indstillinger)                                                                                                    | <b>22</b><br>. 22<br><b>24</b><br>. 24<br>. 25<br>. 25<br>. 26<br>. 27<br>. 28<br>. 29<br>. 29<br>. 30<br>. 30                                      |
| 6 Bluetooth<br>7 Indstillinger                         | Sådan åbner du skærmen Settings (Indstillinger).                                                                                                    | <b>22</b><br>. 22<br><b>24</b><br>. 25<br>. 25<br>. 25<br>. 25<br>. 25<br>. 25<br>. 26<br>. 27<br>. 28<br>. 29<br>. 30<br>. 30<br>. 30              |
| 6 Bluetooth<br>7 Indstillinger                         | Sådan åbner du skærmen Settings (Indstillinger).         Juster indstillingerne         Indstil lydstyrken         Vælg sprog.         Oplysninger om systemet         Indstillinger for standby         Indstilling af dato/klokkeslæt         Skift tidszone         Vælg sommertid         Andre dato                                                                                                    | 22<br>. 22<br>24<br>. 24<br>. 25<br>. 25<br>. 25<br>. 25<br>. 25<br>. 25<br>. 26<br>. 27<br>. 28<br>. 29<br>. 30<br>. 30<br>. 30<br>. 31            |
| 6 Bluetooth<br>7 Indstillinger                         | Sådan åbner du skærmen Settings (Indstillinger).         Juster indstillingerne         Indstil lydstyrken         Vælg sprog.         Oplysninger om systemet         Strøm         Indstillinger for standby         Indstilling af dato/klokkeslæt         Skift tidszone         Vælg sommertid         Ændre dato         Ændre klokkeslæt         Diverse indstillinger                                       | 22<br>. 22<br>24<br>. 24<br>. 25<br>. 25<br>. 26<br>. 27<br>. 28<br>. 29<br>. 30<br>. 30<br>. 30<br>. 31<br>. 32                                    |
| 6 Bluetooth<br>7 Indstillinger<br>8 Nulstilling af Ace | Sådan åbner du skærmen Settings (Indstillinger).         Juster indstillingerne         Indstill lydstyrken         Vælg sprog.         Oplysninger om systemet         Strøm         Indstillinger for standby         Indstilling af dato/klokkeslæt         Skift tidszone         Vælg sommertid         Ændre dato         Ændre klokkeslæt         Diverse indstillinger                                      | 22<br>. 22<br>24<br>. 24<br>. 25<br>. 25<br>. 26<br>. 27<br>. 28<br>. 29<br>. 30<br>. 30<br>. 30<br>. 31<br>. 32<br>33                              |
| 6 Bluetooth<br>7 Indstillinger<br>8 Nulstilling af Ace | Sådan åbner du skærmen Settings (Indstillinger).         Juster indstillingerne         Juster indstillingerne         Vælg sprog.         Oplysninger om systemet         Strøm         Indstillinger for standby         Indstilling af dato/klokkeslæt         Skift tidszone         Vælg sommertid         Ændre dato         Ændre klokkeslæt         Diverse indstillinger         Udfør en soft nulstilling | <b>22</b><br>. 22<br><b>24</b><br>. 24<br>. 25<br>. 25<br>. 26<br>. 27<br>. 28<br>. 29<br>. 30<br>. 30<br>. 30<br>. 31<br>. 32<br><b>33</b><br>. 33 |
| 6 Bluetooth<br>7 Indstillinger<br>8 Nulstilling af Ace | Sådan åbner du skærmen Settings (Indstillinger).         Juster indstillingerne         Indstil lydstyrken         Vælg sprog.         Oplysninger om systemet         Strøm         Indstilling af dato/klokkeslæt         Skift tidszone         Vælg sommertid         Ændre dato         Ændre klokkeslæt         Diverse indstillinger         Udfør en soft nulstilling                                       | 22<br>. 22<br>24<br>. 24<br>. 25<br>. 25<br>. 26<br>. 27<br>. 28<br>. 29<br>. 30<br>. 30<br>. 30<br>. 31<br>. 32<br>33<br>. 33<br>. 34              |

# Indhold

| Myndigheds- og sikk   | erhedsmæssige bemærkninger                                                                                                    | 35                                                                                             |
|-----------------------|----------------------------------------------------------------------------------------------------|------------------------------------------------------------------------------------------------|
|                       | FCC bemærkningBemærkning: Beskyttede kabler.Bemærkning: Ydre enheder.Forsigtig.Driftsbetingelser.Overensstemmelseserklæring for EU-lande.Erklæring om LCD-pixel.Bemærkning om regulering af radioenhed.Generelt.Den Europæiske Union (EU).Liste over omfattede lande.FCC RF-sikkerhedskravetCanada - Lavstrømslicens-undtaget radiokommunikationsenheder (RSS-210)Menneskers udsættelse for RF-felter (RSS-102) | .35<br>.36<br>.36<br>.36<br>.36<br>.36<br>.36<br>.36<br>.37<br>.37<br>.37<br>.37<br>.38<br>.38 |
| FAQs (Ofte stillede s | pørgsmål)                                                                                                    | 39                                                                                             |
| Kunde-support         | Produktgaranti                                                                                                    | <b>41</b><br>.41                                                                               |
| Systemspecifikatione  | ۲.                                                                                                    | 42                                                                                             |
|                       | Hardware-funktioner<                                                                                                    | .42<br>.43<br>.44<br>.45                                                                       |

# 1 Grundtræk i Acer p600 seriens Portable Navigator

Dette kapitel beskriver grundlæggende hardwareprocedurer ved brugen af din Acer p600 seriens Portable Navigator. Der er også en beskrivelse af enhedens kommandointerface.

# Hardwareinterface

#### Sådan bruger du berøringsskærmens baggrundslys

Under visse lysforhold kan det være vanskeligt at se oplysninger på enheden. I disse situationer kan du aktivere baggrundslyset ved at trykke på skærmen for at oplyse berøringsskærmen.

#### Sådan bruger du SD/MMC-kortpladsen

Acer p600 seriens Portable Navigator har en SD/MMC-kortplads, der er kompatibel med en lang række SD- og MMC-lagerkort.

GPS-navigeringssystemet i din Acer p600 har navigeringssoftwaren, der er dets væsentligste element. Brug af programmet kræver, at de digitale kort, der findes i navigeringssoftwaren på SD-kortet, og som er inkluderet med enheden, indlæses (der er inkluderet et SD-kort med visse modeller).

#### Sådan indsættes SD/MMC-kortet:

Hold enheden med et fast tag og skub kortet ind i kortpladsen, indtil du hører en lyd fra systemet; det betyder at kortet nu sidder korrekt i kortpladsen. Kortet sidder korrekt, når det ikke stikker ud af kortåbningen.

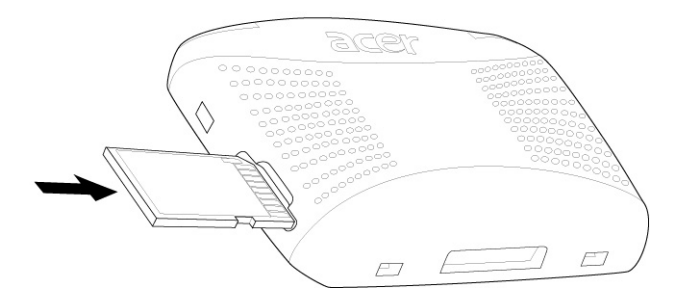

#### Sådan fjernes et lagerkort:

- 1 Hold enheden med et fast tag og skub på den synlige del af kortet, som om du ville skubbe kortet længere ind i kortpladsen. Derefter springer kortet ud. Du hører en lyd fra systemet, hvilket betyder at kortet er udløst.
- 2 Tag forsigtigt kortet ud af kortåbningen.

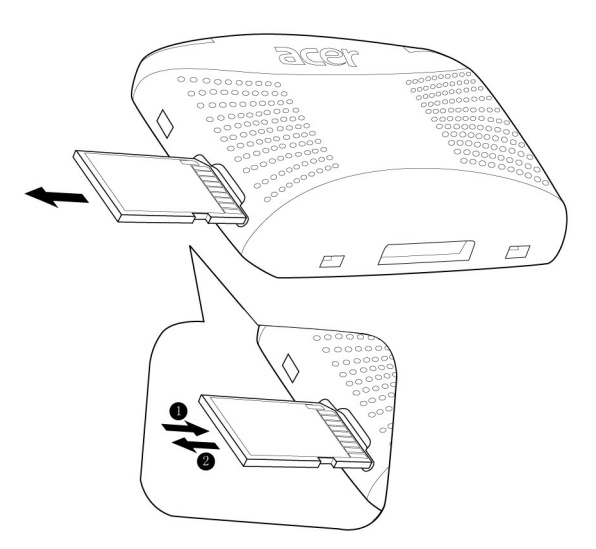

# Oprettelse af forbindelse mellem PC og enhed

Det medfølgende USB-kabel kan bruges til at forbinde enheden med din computer.

#### Genoplad enheden via USB-forbindelsen

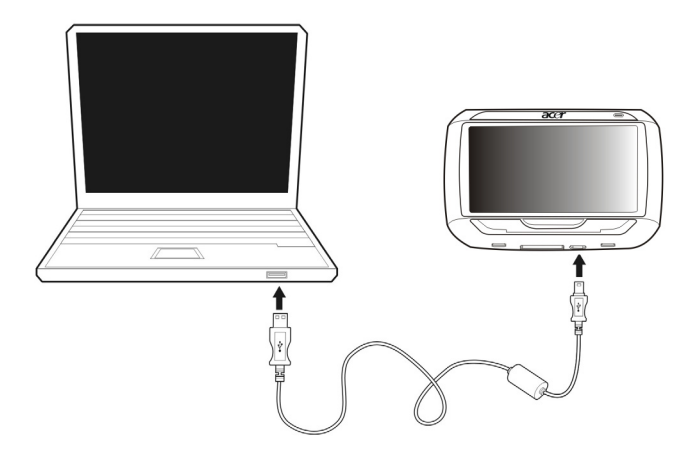

#### Installation af Microsoft ActiveSync

Du kan udveksle oplysninger mellem din Acer p600 seriens Portable Navigator og en computer - der kører en Microsoft Windows platform - med Microsoft ActiveSync.

BEMÆRK: Hvis du har en tidligere version af Microsoft ActiveSync installeret på din computer, skal den afinstalleres, inden du installerer Microsoft ActiveSync 4.1-versionen på cd'en Acer p600 Series Portable Navigator (Acer p600 seriens Portable Navigator).

#### Minimum installationskrav:

- Microsoft Windows XP, 2000, ME og 98 SE
- Microsoft Internet Explorer 5.0 eller senere
- Harddisk med 12 til 65 MB ledig plads
- Ledig USB-port
- CD-rom-drev
- VGA-grafikkort eller kompatibelt grafikkortadapter for 256 farver eller højere

Sådan installeres Microsoft ActiveSync på din computer:

- 1 Luk alle åbne programmer inklusiv programmer der kører i baggrunden og deaktiver software for virus-scanning.
- 2 Indsæt cd'en Acer p600 Series Portable Navigator (Acer p600 seriens Portable Navigator) i computerens CD-rom-drev. Cd'ens velkomstside vises.
- 3 Klik på det ønskede installationssprog
- 4 Klik på "Install ActiveSync" (Installér ActiveSync) på skærmen Please select your task (Vælg en opgave).

Installationsguiden starter automatisk.

5 Følg vejledningerne på skærmen.

Efter installationen vises ActiveSync ikonet 🞯 i computerens systembakke (i nederste, højre hjørne af skærmen).

BEMÆRK: For detaljerede oplysninger om, hvordan du bruger ActiveSync på computeren, start "ActiveSync" og klik på "Help" (Hjælp) og derefter på "Microsoft ActiveSync Help" (Hjælp til Microsoft ActiveSync).

### Genoplaning af Acer p600 seriens Portable Navigator

Acer p600 seriens Portable Navigator bruger et genopladeligt 1200 mAh Lithium-ion batteri (kun visse modeller). Statusikonet, der findes i det øverste, højre hjørne af Startmenuens panel, angiver niveauet af enhedens batteristand.

Hvis batteristanden bliver lav under normal brug skal enheden oplades. Normalt kan du genoplade din enhed med opladeren til stikkontakten.

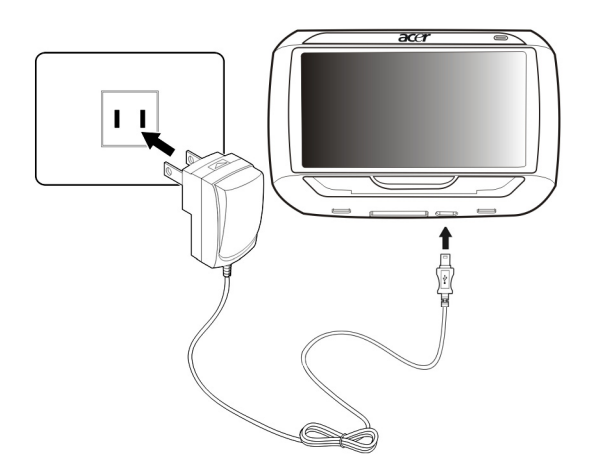

Derudover kan du genoplade din Acer p600 seriens Portable Navigator med mini-USB synk.- og opladekablet. Det kan dog være vanskeligt, når der ikke er en computer ved hånden. Når enhedens batteri aflades mens du kører, kan du stadig genoplade enheden med opladekablet til bilen, der fulgte med enheden. Genopladningstiden varierer, afhængig af opladningstype, men en opladning fra adladt til fuld kapacitet tager ca. 3,5 timer.

BEMÆRK: Enheden slukkes automatisk, hvis batteristanden når et meget lavt niveau. Hvis denne situation opstår, har du ca. 12 timer til at genoplade enheden, hvorefter du risikerer at miste alle data på enhedens interne hukommelse. Hvis alle data mistes, bliver du spurgt om du ønsker at gendanne dataene, næste gang du tænder enheden. Visse modeller kan kun bruges med ekstern strømforsyning. I de tilfælde skal enheden forbindes til en ekstern strømforsyning (oplader til bil, netadapter, osv.) når som helst den er i brug. Sådan genoplader du enheden med opladeren:

Brug opladeren til at genoplade enheden, mens den er monteret i bilen.

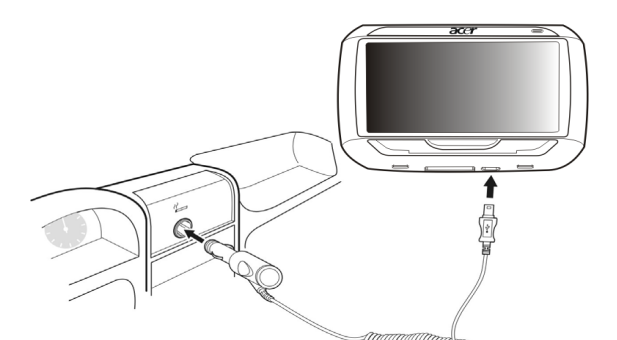

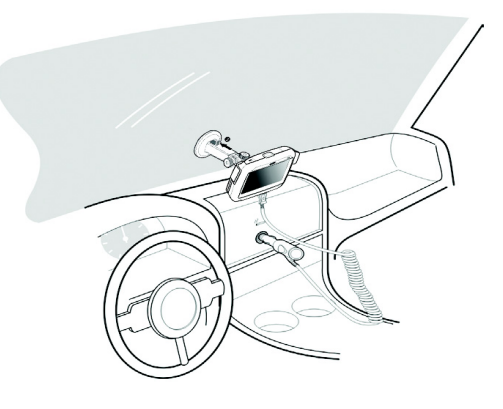

#### Sådan genoplader du enheden med USB-kablet:

Det medfølgende mini-USB synk.- og opladningskabel kan bruges til at forbinde enheden med en computer, der kører på en Microsoft Windows platform. Under forbindelsen oplades batteriet også via USB-forbindelsen.

Gå til "Oprettelse af forbindelse mellem PC og enhed" på side 3 for vejledninger om, hvordan du forbinder din Acer p600 seriens Portable Navigator til en computer.

# Skærmen Main Menu (Startmenu)

#### Kommandointerface

#### Sådan bruges genvejstasterne

Med genvejstasterne på Acer p600 seriens Portable Navigator kan du:

- +/- Kontrollere højtalerens/hovedtelefonernes lydstyrkeniveau
- NAVI Til at skifte mellem skærmen Main Menu (Startmenu) og Navigation (Navigation)

#### Sådan bruges berøringsskærmen på Acer p600 seriens Portable Navigator

Med berøringsskærmen på Acer p600 seriens Portable Navigator er det mere naturligt at indtaste oplysninger ved at bruge fingrene i stedet for en pen - ikke mere spildt tid med at lede efter en tabt pen eller forsøge sig med en, der er forkert formet! I denne guide udføres tryk og hold-og-træk ved hjælp af:

- Tryk rør ved skærmen en gang for at åbne et emne eller vælge en mulighed.
- Hold og træk tryk på en skyder og træk den over skærmen.

#### Sådan bruges panelet Main Menu (Startmenu)

Den første gang du tænder for enheden - det gælder for hver dag - vises panelet Main Menu (Startmenu), også kaldet Hjemmepanelet. Du kan gå tilbage til denne skærm fra enhver anden skærm ved at trykke på genvejstasten på Main Menu (Startmenu)**NAVI** eller ved at trykke på

Startmenuens titellinje viser altid det aktuelle klokkeslæt (i 12-timers format), panelnavnet og statusikonet for batteristanden. Gå til "Genoplaning af Acer p600 seriens Portable Navigator" på side 5 for yderligere oplysninger om dette statusikon.

Der er fem programikoner på panelet Main Menu (Startmenu).

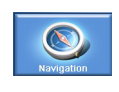

Tryk på for at vise panelet Navigation (Navigation). Referer til Navigation software Quick Starter Guide (Hurtig-start guiden til navigeringssoftwaren) eller Navigation software User's Guide (Brugervejledning til navigeringssoftwaren) for yderligere oplysninger om, hvordan du bruger enheden i navigeringstilstand.

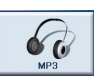

Tryk, for at starte MP3 for musiktilstands-funktion. Gå til "MP3-afspiller" på side 10 for yderligere oplysninger.

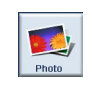

Tryk, for at starte Photo (Foto) for billedtilstands-funktion. Gå til "Fotofremviser" på side 13 for yderligere oplysninger.

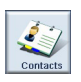

Tryk, for at starte programmet Contacts (Kontaktpersoner), hvor du har adgang til listen med dine kontaktpersoner Gå til "Kontaktpersoner" på side 16 for yderligere oplysninger.

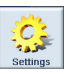

Tryk, for at åbne panelet Settings (Indstillinger), hvor du kan konfigurere enhedens brugerpræferencer. Gå til "Indstillinger" på side 24 for yderligere oplysninger.

# 2 Navigering

# Sådan åbnes navigeringsfunktionen

Tænd for enheden, og tryk på **Navigation (Navigation)** i skærmen Main Menu (Startmen).

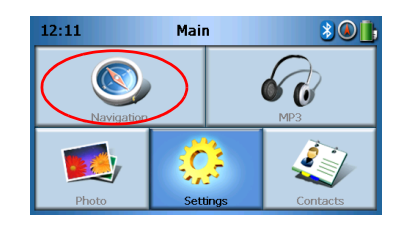

Hovedmenuen Navigation (Navigation) vises, efter programmet er indlæst.

Se Navigation software Quick Starter Guide (Hurtig-start guiden til navigeringssoftwaren) eller Navigation software User's Guide (Brugervejledning til navigeringssoftwaren) for yderligere oplysninger omkring navigeringsfunktionen.

# 3 MP3-afspiller

I dette kapitel beskrives, hvordan du bruger enhedens MP3-afspiller.

# Sådan åbnes MP3-afspilleren

Tænd for enheden, og tryk på MP3 i skærmen Main Menu (Startmenu).

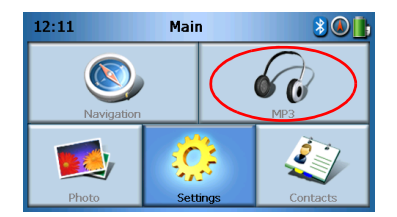

Skærmen MP3 vises på displayet:

| 68    |         | М  | P3 |   |
|-------|---------|----|----|---|
| 🗜 Cli | ck01.wa | av |    |   |
| 🚺 Cli | ck02.wa | av |    |   |
| 🕑 Cli | ck03.wa | av |    |   |
| 🗜 Cli | ck04.wa | av |    | Ľ |
| 4     |         |    |    | 亩 |

BEMÆRK: Musikken skal overføres til SD-kortet fra computeren. Se "Oprettelse af forbindelse mellem PC og enhed" på side 3 for yderligere oplysninger.

BEMÆRK: MP3-afspilleren kan afspille følgende filformater: MP3, WMA, WAV.

Tryk på de spor, du ønsker at afspille. Hvis du ikke kan se de spor, du ønsker at

afspille, du bruge rulleknapperne til at søge op eller ned i listen. Tryk på bor at afspille sporene. Medieafspillerens skærm vises (se næste billede), og den første sang starter.

# Definitioner på MP3-afspillerens knapper

MP3-afspillerens knapper defineres som følger:

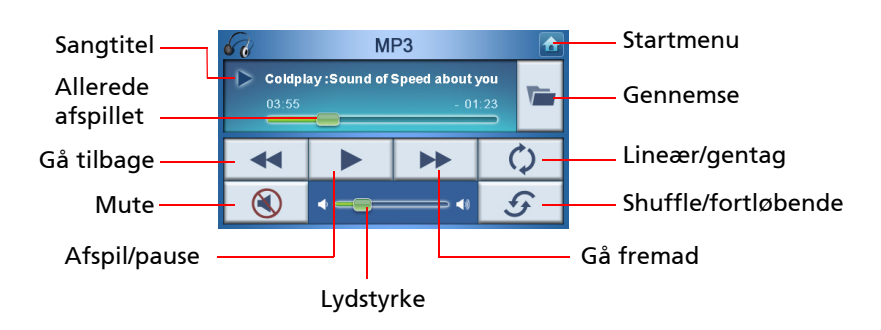

# Sådan bruges afspilleren

### Afspil musik

Tryk på knappen Afspil/pause 📂 for at afspille eller pausere musikken.

Gå til det næste spor ved at trykke på knappen Gå fremad 📂 .

Gå til begyndelsen at det nuværende spor eller gå tilbage til det forrige spor ved at trykke på knappen **Gå tilbage** .

#### Juster lydstyrken

Lydstyrken justeres ved at skubbe lydstyrkekontrollen mod højre (højere) eller venstre (lavere). Du kan som et alternativ justere lydstyrken med genvejstasterne **+/-**.

#### Skift sporenes rækkefølge

Du kan vælge, om sporene skal afspilles i vilkårlig eller fortløbende rækkefølge, ved at trykke på knappen **Shuffle / fortløbende S**.

BEMÆRK: Visningen af knappen **Shuffle / fortløbende** ændres, afhængig af den nuværende tilstand.

#### Gentag spor

Vælg, om du vil gentage spor, eller ikke, ved at trykke på knappen Lineær / gentag

¢.

BEMÆRK: Visningen af knappen Lineær / gentag ændres, afhængig af den nuværende tilstand.

#### Gennemse efter musikfiler

#### Tryk på knappen Gennemse 🜌.

Følgende skærm vises på displayet:

| 60  |         | м  | P3 |   |
|-----|---------|----|----|---|
| Cli | ck01.wa | av |    |   |
|     | ck02.wa | av |    |   |
|     | ck03.wa | av |    |   |
|     | CK04.Wa | av |    |   |
| 4   |         |    |    | 目 |

Du kan kopiere eller markere et spor ved at trykke på \_\_\_\_\_. Du skulle nu se følgende skærm:

| 6               |                  | М  | P3 |        |   |
|-----------------|------------------|----|----|--------|---|
| 10 [SI<br>10 [M | OMMC]<br>yStorag | e] |    | +<br>+ | ~ |
|                 |                  |    |    |        | ~ |
| 48              |                  |    |    |        | 亩 |

Gennemse, for at vælge, hvor du ønsker at indsætte dine spor, og tryk derefter på

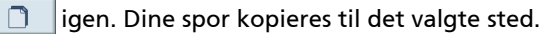

#### Sådan slettes et spor

Du kan slette et spor ved at markere det, og trykke på 🗾 💆

BEMÆRK: Du kan gå et niveau op, mens du gennemser, ved at trykke på 🛛 🗲

BEMÆRK: Du kan fravælge et markeret spor ved at trykke på det igen. Du kan se, at det ikke længere er markeret. Du kan også markere alle spor ved at trykke på **Select all (Marker alt)** 

🔠 , eller fravælge alle spor ved at trykke på **Deselect All (Ophæv markeringer)** 🔡 .

# 4 Fotofremviser

Dette kapitel beskriver, hvordan du åbner og bruger fotofremviseren.

# Sådan åbnes Photo Viewer (Fotofremviser)

Tænd for enheden, og tryk på Photo (Foto) i skærmen Main Menu (Startmenu).

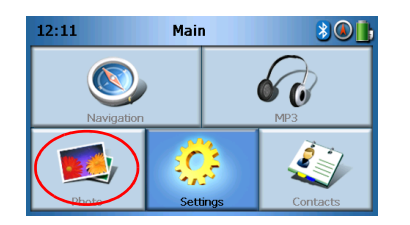

Skærmen Photo Viewer (Fotofremviser) vises på displayet:

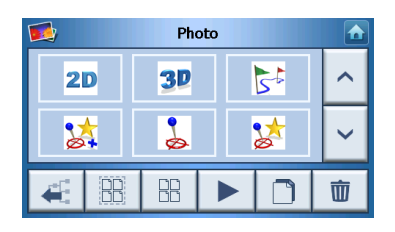

### Sådan bruges Photo Viewer (Fotofremviser)

Enheden kan vise både individuelle fotos og diasshows.

#### Visning af fotos

Hvis du ikke straks ser de fotos som miniaturer, som du leder efter, men i stedet ser mapper, kan du trykke på mapperne for at se deres indhold.

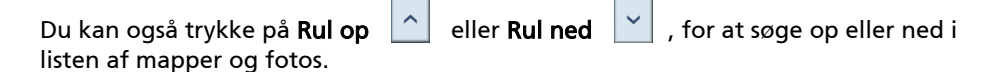

Tryk på et foto for at markere det, og tryk derefter på **b** for at vise det, som følger:

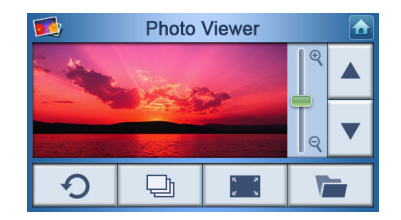

Du har flere forskellige muligheder, som vises på skærmen, og de defineres som følger:

| R<br>Q         | Zoom ind (skub op) eller zoom ud (skub ned) |
|----------------|---------------------------------------------|
|                | Gå til forrige foto                         |
|                | Gå til næste foto                           |
|                | Gennemse fotos                              |
| x - 2<br>2 - 5 | Vis foto i fuld skærm                       |
| Ð              | Start diasshow                              |
| G              | Roter foto 90°                              |
|                | Gå tilbage til Main Menu (Startmenu)        |

BEMÆRK: Hvis hele fotoet ikke kan ses (pga. zoom-funktionen) kan du trække fotoet ved at trykke hvor som helst på fotoet, og flytte det i den ønskede retning.

#### Vis et foto i fuld skærm

Hvis du vil se et foto i fuld skærm, skal du trykke på knappen **Full Screen (Fuld skærm)** 

Tryk hvor som helst på skærmen for at lukke fuld skærm-visningen

#### Vis et diasshow

Du kan starte et diasshow ved at trykke på mere end et foto, inden du trykker på

Diasshowet starter automatisk.

Tryk hvor som helst på skærmen for at afslutte diasshowet.

#### Kopiering af fotos

Du kan kopiere et eller flere fotos fra SD/MMC-kortet til enheden ved at trykke på de fotos, du ønsker at kopiere, og derefter trykke på

| skærm: |
|--------|
|--------|

| 68                                    |    | м  | P3 |  |   |  |
|---------------------------------------|----|----|----|--|---|--|
| [SDMMC]     >       [MyStorage]     > |    |    |    |  | ^ |  |
|                                       |    |    |    |  | ~ |  |
| €.                                    | 88 | 88 |    |  | 莭 |  |

Gennemse, for at vælge, hvor du ønsker at indsætte dine fotos, og tryk derefter på igen. Dine fotos kopieres til det valgte sted.

#### Slet fotos

Du kan slette fotos ved at trykke på det/de fotos, du ønsker at slette, og derefter

trykke på 🛄 . De valgte fotos slettes.

BEMÆRK: Du kan fravælge et foto ved at trykke på det igen. Du kan se, at det ikke længere er markeret. Du kan også markere alle billeder ved at trykke på **Select all (Marker alt)** 

eller fravælge alle billeder ved at trykke på Deselect All (Ophæv markeringer) 🔠 .

BEMÆRK: Fotos skal overføres til SD-kortet fra computeren. Se "Oprettelse af forbindelse mellem PC og enhed" på side 3 for yderligere oplysninger.

BEMÆRK: De følgende filformater kan vises på enheden: BMP, GIF (stilbilleder), JPEG, PNG.

BEMÆRK: Du kan gå et niveau op, mens du gennemser, ved at trykke på 🥂

# 5 Kontaktpersoner

I dette kapitel beskrives, hvordan du styrer oplysninger om kontaktpersoner, inklusiv import, eksport og sending til andre Bluetooth-aktiverede enheder.

### Sådan åbner du Contacts (Kontaktpersoner)

Tænd for enheden, og tryk på **Contacts (Kontaktpersoner)** i skærmen Main Menu (Startmenu).

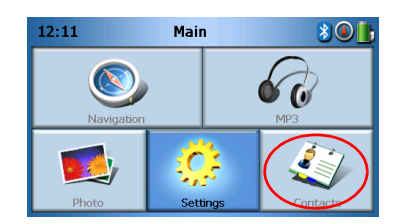

Skærmen Contacts (Kontaktpersoner) vises på displayet:

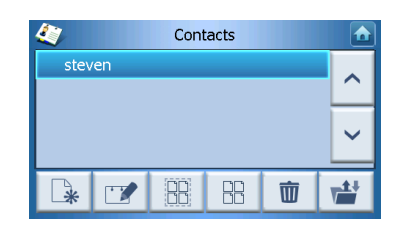

| ^  | Rul op                 |
|----|------------------------|
| ~  | Rul ned                |
| *  | Opret ny kontaktperson |
|    | Rediger kontaktperson  |
| 88 | Marker alt             |
| 88 | Ophæv markeringer      |

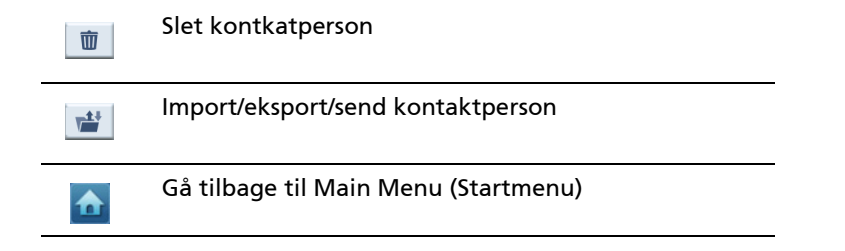

Du kan gemme og redigere kontaktpersoner på enheden. Det kan du bruge på et senere tidspunkt til hurtigt at finde en kontaktpersons adresse på din GPS-enhed, eller sende nødoplysninger til disse kontaktpersoner gennem din Bluetooth-aktiverede telefon.

### Sådan styrer du Contacts (Kontaktpersoner)

#### Opret en ny kontaktperson

Du kan oprette en ny kontaktperson ved at trykke på knappen Opret ny

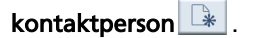

Følgende skærm vises:

| Contacts           |   |     |   |                 |
|--------------------|---|-----|---|-----------------|
| Used for Emergency |   |     | • |                 |
| Family             |   |     |   | $\cap$          |
| Phone Number       | • |     |   |                 |
| Mobile Phone       |   |     |   | $\mathbf{\sim}$ |
| Street             |   |     |   |                 |
|                    |   | (h) |   | ~               |
|                    |   | Ŷ   |   | )               |

| ^ | Rul op                |
|---|-----------------------|
| ~ | Rul ned               |
|   | Forrige kontaktperson |
|   | Næste kontaktperson   |
|   | Send til navigator    |

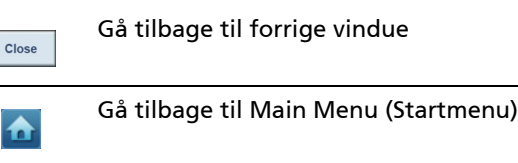

- Indtast følgende oplysninger for kontaktpersonen: • Navn
- Efternavn
- Telefon
- Mobil
- Adresse (datafelterne kan variere mellem forskellige sprog)
- Gade
- By
- Kommune
- Postnummer
- Land
- Titel
- Firma
- E-mail

Afkryds markeringsfeltet **Brug i nødliste**, hvis du ønsker at inkludere denne kontaktperson i din nødliste.

Hvis du straks vil sende kontaktpersonerne adresse til din GPS-navigator, skal du

trykke på knappen **Send til navigator**. Hvis du ikke allerede har gemt kontaktpersonen, bliver du bedt om at gøre det nu.

Du lukker denne skærm og går tilbage til listen over kontaktpersoner ved at trykke på **Back (Tilbage)** 

#### Rediger en kontaktperson

Du kan redigere en kontaktperson ved at trykke på **Rul op** eller **Rul ned** for at markere en kontaktperson, og derefter trykke på **Rediger** .

#### Slet en kontaktperson

Du kan slette en kontaktperson ved at trykke på **Rul op** eller **Rul ned** for at markere en kontaktperson, og derefter trykke på **Slet 1**.

### Import/eksport/send kontaktperson

#### Import

Du kan importere eller eksportere en kontaktperson ved at trykke på knappen

**Import/Export/Send contact (Import/eksport/send kontaktperson)** if a hovedlisten over kontaktpersoner. Du skulle nu se følgende skærm:

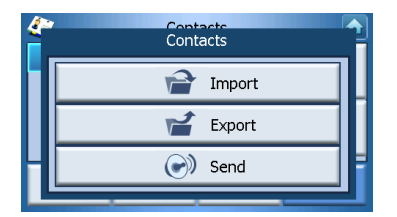

Du kan importere en kontaktperson fra SD/MMC-kortet til hovedhukommelsen ved at trykke på **Import (Import)**.

| <i>(</i> ** | Contacts |   |
|-------------|----------|---|
|             | Import   |   |
|             | 🖌 Export |   |
| Η           | 💽 🔊 Send | Ħ |
| Ľ           |          |   |

Følgende skærm vises:

| 4       | Import         | Contacts |   |
|---------|----------------|----------|---|
| AcerCor | ntactExport-1. | csv      | ~ |
|         |                |          | ~ |
|         |                |          |   |
|         |                |          |   |

Du kan enten

Trykke på afkrydsningsfelterne ved siden af hver kontaktperson (når du trykker igen fravælges den), eller

Trykke på Select All (Marker alt) for at vælge alle kontaktpersoner, eller

Tryk på Deselect All (Ophæv markeringer) for at fravælge alle kontaktpersoner.

Når du har markeret alle de kontaktpersoner, du ønsker at importere, skal du trykke

på Import (Importer)

#### Eksport

Du kan eksportere en kontaktperson fra SD/MMC-kortet til hovedhukommelsen ved at trykke på **Export(Eksport)**.

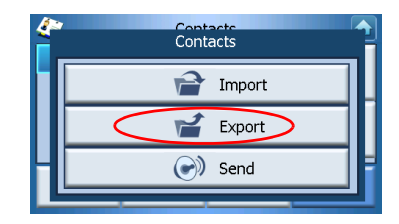

Følgende skærm vises:

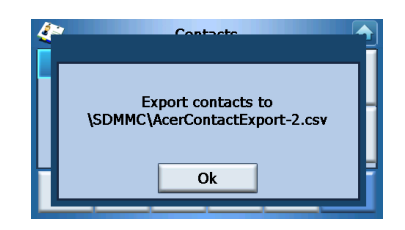

Du kan enten

Trykke på afkrydsningsfelterne ved siden af hver kontaktperson (når du trykker igen fravælges den), eller

Trykke på Select All (Marker alt) for at vælge alle kontaktpersoner, eller

Tryk på Deselect All (Ophæv markeringer) for at fravælge alle kontaktpersoner.

Når du har markeret alle de kontaktpersoner, du ønsker at eksportere, skal du trykke

på Export (Eksporter)

# Send oplysninger om kontaktpersoner til en anden enhed

Du kan sende oplysninger om kontaktpersoner til en anden Bluetooth-enhed ved at trykke på **Send (Send)**.

| Contacts | } |
|----------|---|
| Import   |   |
| 💕 Export |   |
| Send     | 1 |
|          |   |

Enheden starter en søgning efter en anden Bluetooth-enhed, den kan sende oplysninger om kontaktpersoner til. Når søgningen er udført, vises der en liste over tilgængelige enheder, som følger

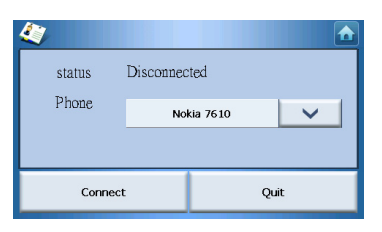

Tryk på den nedadgående pil v for at vise en rullemenu, og vælg en enhed, som du ønsker at sende oplysningerne om kontaktpersonerne til. Derefter sendes informationerne.

BEMÆRK: Det kan være nødvendigt at indtaste en PIN-kode på din Bluetoothenhed, inden kontaktoplysningerne sendes. Hvis det er tilfældet, skal du indtaste 1111, når du bliver bedt om PIN-koden.

BEMÆRK: Bluetooth-funktionen er kun for udvalgte modeller.

# 6 Bluetooth

# Bluetooth-valgmuligheder

BEMÆRK: Bluetooth-funktionen er kun for udvalgte modeller.

Tryk på ikonet **Bluetooth** i øverste, højre hjørne af skærmen Main Menu (Startmenu) for at få adgang til Bluetooth-valgmulighederne. Du skulle nu se følgende skærm:

- Bluetooth Enable (Aktiver Bluetooth)
- Connect mobile (Opret forbindelse til mobil)
- Dial (Foretag opkald)

| 12-25 | Bluetooth Function   |     |  |  |
|-------|----------------------|-----|--|--|
|       | 🛞 Bluetooth enable   |     |  |  |
|       | o⊧LªD Connect mobile |     |  |  |
|       | 🖓 Dial               |     |  |  |
|       |                      |     |  |  |
| Priot | o setungs conta      | cts |  |  |

Tryk på **Bluetooth Enable (Aktiver Bluetooth)** for at aktivere eller deaktivere Bluetooth.

BEMÆRK: Din telefon skal være paired med Acer p600 seriens Portable Navigator, inden du kan benytte funktionerne **Connect mobile (Opret forbindelse til mobil)** eller **Dial (Foretag opkald)**. Se din mobiltelefons brugervejledning for oplysninger om pairing-proceduren. Bluetooth skal være aktiveret på din Acer p600 seriens Portable Navigator , før din telefon kan finde den. Hvis du bliver bedt om en PINkode, skal du indtaste 1111.

Du kan bruge din Acer-enhed som en højtalertelefon ved at trykke på **Connect mobile (Opret forbindelse til mobil)** (Bluetooth skal være aktiveret og telefonen skal være paired med enheden).

BEMÆRK: Visse Bluetooth-aktiverede mobiltelefoner understøtter muligvis ikke disse funktioner.

Du kan foretage et opkald fra enheden ved at trykke på **Dial (Foretag opkald)** (Bluetooth skal være aktiveret og telefonen skal være paired med enheden). Der vises et numerisk tastatur på skærmen, som følger:

| 0968041877 |   |   |    |  |
|------------|---|---|----|--|
| 1          | 2 | 3 | c  |  |
| 4          | 5 | 6 | PI |  |
| 7          | 8 | 9 | C. |  |
| *          | 0 | # | \$ |  |

Indtast et nummer med det numeriske tastatur, og tryk på **Dial (Foretag opkald)** 

Du kan afslutte et opkald ved at trykke på End call (Afslut opkald) 🖍 .

Når opkaldet er afsluttet, er enheden stadig paired med din telefon, og fortsætter med at fungere som en højtalertelefon, indtil du deaktiverer Bluetooth.

# 7 Indstillinger

# Sådan åbner du skærmen Settings (Indstillinger)

Du kan åbne enhedens funktion Settings (Indstillinger) på følgende måde: Tænd for enheden, og tryk på **Settings (Indstillinger)** i skærmen Main Menu (Startmenu).

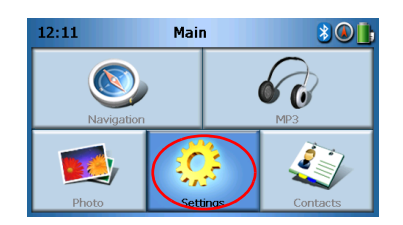

Skærmen Settings (Indstillinger) vises på displayet:

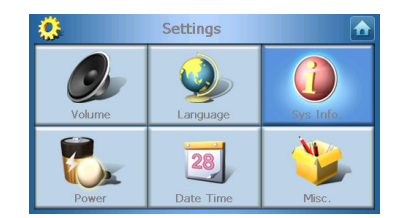

Fra denne skærm har du adgang til:

Volume (Lydstyrke) – Indstiller standard lydstyrken Language (Sprog) – Vælger standard sprog Sys Info. (Systemoplysninger) – Viser oplysninger om systemet Power (Strøm) – Justere de strømbesparende indstillinger Date/Time (Dato/klokkeslæt) – Indstiller dato/klokkeslæt Misc. (Diverse) – Justere andre indstillinger.

### Juster indstillingerne

#### Indstil lydstyrken

Tryk på Volume (Lydstyrke) på skærmen Settings (Indstillinger).

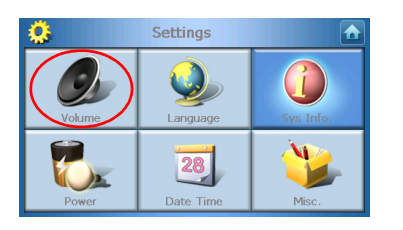

Skærmen Volume (Lydstyrke) vises på displayet:

| 👶 Vol                  | ume |   |   |  |
|------------------------|-----|---|---|--|
| Speaker                |     |   |   |  |
|                        | 6   | - | + |  |
| Enable sounds for taps |     |   |   |  |
|                        |     |   |   |  |

Tryk på knapperne + eller – for at hæve eller sænke lydstyrken

(du kan som et alternativ hæve eller sænke lydstyrken med genvejstasterne +/-).

Marker afkrydsningsfeltet for indstillingen **Enable sounds for taps (Aktiver lyde ved tryk)**, hvis du ønsker at høre en klikkende lyd, hver gang du trykker på en knap.

Tryk på **Back (Tilbage)** når du er færdig.

#### Vælg sprog

Tryk på Language (Sprog) på skærmen Settings (Indstillinger).

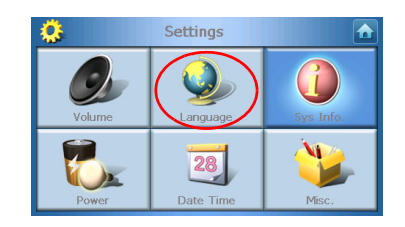

Skærmen Language (Sprog) vises på displayet:

| 0     | Language |  |
|-------|----------|--|
| Text  |          |  |
|       | English  |  |
| Voice |          |  |
|       | English  |  |
|       |          |  |

- Hvis du ønsker at ændre tekstens sprog, skal du trykke på den nedadgående pil \_\_\_\_\_ for at vise sprogene i rullemenuen, og derefter trykke på et sprog fra listen.
- Hvis du ønsker at ændre stemmens sprog, skal du trykke på den nedadgående pil <u>s</u> for at vise sprogene i rullemenuen, og derefter trykke på et sprog fra listen.

Tryk på Back (Tilbage) 🔽 når du er færdig.

#### Oplysninger om systemet

Tryk på Sys Info (Systemoplysninger) på skærmen Settings (Indstillinger).

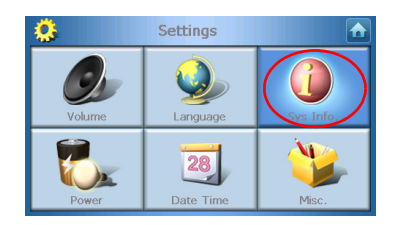

Skærmen Info (Systemoplysninger) vises på displayet:

| Draduat ID +       |                |  |
|--------------------|----------------|--|
| Product ID .       | Acer p610      |  |
| OS Version :       | 0.9.56.40      |  |
| Serial NO :        |                |  |
| CDC F (W .         | ESMOB2BQ00000B |  |
| GPS F/W:           | 1000           |  |
|                    | 1.0.0.0        |  |
|                    |                |  |
| W version:(YZ2.054 |                |  |

Her kan du se enhedens produkt-ID, serienummer, operativsystemets version, GPSfirmwarets version, PCB-version, Bluetooth MAC-adresse, brugt plads/kapacitet på flash disk, Fabrikant og erklæring om Copyright, varemærke og logo (© 2006 Acer Inc.)

Tryk på **Back (Tilbage) [1** for at afslutte skærmen.

#### Strøm

Tryk på Power/Backlight (Strøm/baggrundslys) på skærmen Settings (Indstillinger).

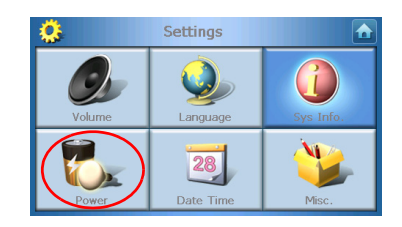

Skærmen Power/Backlight (Strøm/baggrundslys) vises på displayet:

| 🔅 Power     |   |            |
|-------------|---|------------|
| Backlight   | - | +          |
|             |   | <u> </u>   |
| Battery     | _ | -          |
| Never       |   |            |
| AC Power    |   | - <b>L</b> |
| Never       |   | T          |
| <b>100%</b> |   |            |

- Du kan justere lysstyrken ved at trykke på knapperne + eller –, ved siden af Backlight (Baggrundslys).
- Du kan justere, hvor lang tid baggrundslyset forbliver tændt, når du bruger batteristrøm, ved at trykke på knapperne + eller – ved siden af Battery (Batteri).
- Du kan justere, hvor lang tid baggrundslyset forbliver tændt, når du bruger en ekstern strømkilde, ved at trykke på knapperne + eller – ved siden af AC Power (Netstrøm).

#### Indstillinger for standby

Du kan se den aktuelle batteristatus i nederste, venstre hjørne af skærmen Power/ Backlight (Strøm/baggrundslys).

Tryk på billedet af batteriet 🕖 for at få adgang til indstillingerne for standby.

| 100%<br>Battery – + | 100%    | 🔅 Power  |    |            |
|---------------------|---------|----------|----|------------|
| AC Power            | Never + |          | 10 | D%         |
| AC Power            | Never + | Battery  | _  | +          |
| AC Power            | Never + | Never    |    |            |
| ACTORCI             | Never   | AC Power |    | - <b>A</b> |
| Never               |         | Never    |    | Т          |

Her kan du indstille, hvor lang tid enheden venter, inden den slukker.

Tryk på **Back (Tilbage)** 🖍 når du er færdig.

#### Indstilling af dato/klokkeslæt

Tryk på Date/Time (Dato/klokkeslæt) på skærmen Settings (Indstillinger).

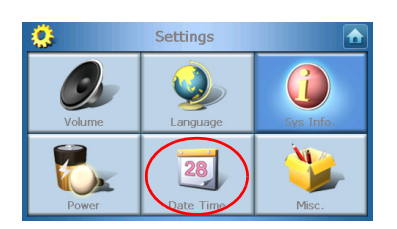

Skærmen Date/Time (Dato/klokkeslæt) vises på displayet:

| <u>Ö</u>                            | Time/D     | ate  |          |
|-------------------------------------|------------|------|----------|
| Date                                | 01/01/2003 | Time | 12:26:03 |
| Time Zor                            | e          |      |          |
| (GMT-08:00) Pacific Time(US Canada) |            |      |          |
| 🔽 Dayli                             | ght Saving |      |          |
|                                     |            |      |          |

#### Skift tidszone

Tryk på den nedadgående pil <u>ved</u> siden af Time Zone (Tidszone) for at skifte tidszone.

Tryk på den tidszone, du ønsker at bruge, fra den viste rullemenu.

#### Vælg sommertid

Hvis du bor i en region, der bruger sommertid (flytter uret frem/tilbage, en gang om året), skal du sike dig, at afkrydsningsfeltet **Daylight saving (Sommertid)** er markeret.

#### Ændre dato

Tryk på Date (Dato) for at ændre datoen.

Skærmen Date (Dato) vises:

| <u>\$</u> | Date |   |      |
|-----------|------|---|------|
| Year      | 2006 | - | +    |
| Month     | 03   | - | +    |
| Day       | 16   | — | +    |
|           |      |   | Back |

- Du kan justere årstallet ved at trykke på knapperne + eller –, ved siden af Year (År).
- Du kan justere måneden ved at trykke på knapperne + eller –, ved siden af Month (Måned).
- Du kan justere dagen ved at trykke på knapperne + eller –, ved siden af Day (Dag).

Tryk på **Back (Tilbage)** når du er færdig.

#### Ændre klokkeslæt

Du kan ændre klokkeslættet ved at trykke på **Time (KJlokkeslæt)** (på skærmen Time/ Date (Dato/klokkeslæt)).

Skærmen Time (Klokkelæst) vises:

| 0       | Time    |   |   |
|---------|---------|---|---|
| 🔵 12 HR | 🔘 24 HR |   |   |
| Hour    | 12 AM   | - | + |
| Minute  | 10      | - | + |
|         |         |   |   |

- Du kan vælge mellem 24-timers eller 12-timers formatet ves at trykke på radioknapperne 24HR (24 timer) eller 12HR (12 timer).
- Du kan justere time ved at trykke på knapperne + eller –, ved siden af Hour (Time).
- Du kan justere minut ved at trykke på knapperne + eller –, ved siden af Min (Minut).

Tryk på **Back (Tilbage)** når du er færdig.

#### Diverse indstillinger

Tryk på Misc. (Diverse) på skærmen Settings (Indstillinger).

| <b>\$</b> | Settings        |                |
|-----------|-----------------|----------------|
| Volume    | Language        | G<br>Sys Info. |
| Power     | 28<br>Date Time | Misc.          |

#### Skærmen Misc (Diverse) vises på displayet:

| <b>Q</b> | Misc.                                 |          |
|----------|---------------------------------------|----------|
|          | Back to Factory Default               |          |
|          | Calibration                           |          |
|          | Send Emergency Info.                  |          |
|          | · · · · · · · · · · · · · · · · · · · | $\frown$ |

- Du kan nulstille enheden til fabriksindstillingerne ved at trykke på **Back to Factory Default (Tilbage til fabriksindstillingerne)**.
- Du kan genkalibrere skærmen ved at trykke på **Calibration (Kalibrering)**, og følge vejledningerne på skærmen for at kalibrrere enheden.
- Du kan sende en nødmeddelelse til en bestemt kontaktperson ved at trykke på Send Panic Info (Send nødoplysninger). Se "Opret en ny kontaktperson" på side 17 for yderligere oplysninger om, hvoran du konfigurere kontaktpersoner til at modtage nødoplysninger.

Tryk på **Back (Tilbage)** for at afslutte skærmen.

# 8 Nulstilling af Acer p600 seriens Portable Navigator

Det kan være nødvendigt at udføre en nulstilling, hvis enheden 'fryser' (dvs. enheden ikke længere reagerer når du trykker på skærmens knapper). En soft nulstilling giver dit system en ny start, lig med at genstarte en computer. Dermed genstartes enheden og hukommelsesallokeringen justeres. Alle poster og data bevares efter en soft nulstilling. GPS-indstillingerne bevares også.

#### Udfør en soft nulstilling

Hold enheden med et fast tag og tryk på knappen til soft nulstilling i enhedens højre side.

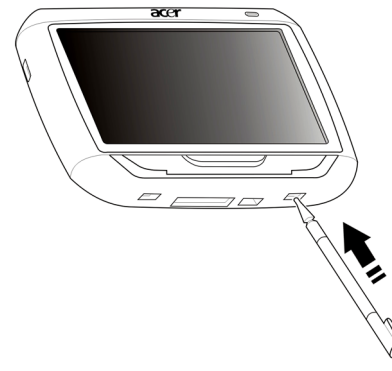

BEMÆRK: Udførelse af en soft nulstilling rydder ikke enhedens RAM.

#### Udfør en hard nulstilling

Hvis en soft nulstilling ikke løser problemer, kan du forsøge med en hard nulstilling. Skub afbryderkontakten mod venstre og skub den tilbage, til højre.

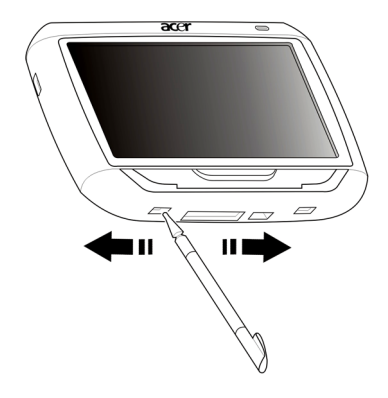

BEMÆRK: Udførelse af en hard nulstilling rydder enhedens RAM og nulstiller dens GPS.

#### Sådan indlæses standard fabriksindstillingerne:

Hvis der stadig opstår systemfejl efter en soft eller hard nulstilling af enheden, skal du indlæse standard fabriksindstillingerne for at korrigere fejlen. Disse standardindstillinger er valgt for at optimere enhedens ydeevne.

Sådan indlæses standard fabriksindstillingerne:

- 1 Tryk på Settings (Indstillinger) på panelet Main Menu (Startmenu).
- 2 Tryk på Misc. (Diverse) på panelet Settings (Indstillinger).
- 3 Tryk på Back to Factory Default (Tilbage til fabriksindstillingen) på skærmen Misc. (Diverse).
- 4 Tryk på OK (OK) på dialogboksen.
- 5 Efter nulstillingen til fabriksindstillingerne skal enhedens brugerpræferencer genkonfigureres.

BEMÆRK: Når du udfører en nulstilling til fabriksstandard, ryddes RAM, GPS nulstilles og alle bruger/programdata på enhedens flash-hukommelse slettes. Dataene på SD-kortet slettes ikke.

# Myndigheds- og sikkerhedsmæssige bemærkninger

Denne enhed er i overensstemmelse med CE-mærkningen, når den bruges i et privat, kommercielt eller lettere industrielt miljø.

Underwriters Laboratories Inc. ("UL") har ikke testet Global Positioning System ("GPS") hardwarens funktion eller pålidelighed, operativsystem eller andre aspekter af dette produkt. UL har kun testet for farer omkring brand, stød og andre ulykker, som beskrevet i UL's Standard(s) for Safety (Sikkerhedsstandarder). UL Certification dækker ikke funktionen og pålideligheden GPS hardwaren og GPS operativsystemet. UL KAN IKKE HOLDES ANSVARLIG FOR GARANTIER ELLER GODKENDELSER, UANSET OMSTÆNDIGHEDER, ANGÅENDE FUNKTION ELLER PÅLIDELIGHED AF NOGEN AF GPS FUNKTIONERNE I DETTE PRODUKT.

Dette appendiks indeholder en oversigt over generelle bemærkninger for din bærbare navigeringsenhed.

#### FCC bemærkning

Denne enhed er afprøvet og fundet i overensstemmelse med kravene til Klasse B digitalt udstyr, i henhold til stykke 15 i FCC-reglerne. Formålet med disse krav er at sikre rimelig beskyttelse mod skadelig interferens fra installationer i privat beboelse. Dette udstyr genererer, benytter og kan udsende radiobølger, som, hvis det ikke installeres og benyttes i overensstemmelse med instruktionerne, kan forårsage skadelig interferens med radiokommunikation.

Der er ingen garanti for, at interferens ikke kan opstå i en bestemt installation. Hvis dette udstyr forårsager skadelig interferens i radio- eller tv-modtagelse, hvilket kan konstateres ved at slukke og tænde udstyret, opfordres brugeren til at forsøge at få interferensen fjernet ved en eller flere af følgende metoder:

Dreje eller flytte modtagerantennen.

Forøge afstanden mellem udstyret og modtageren.

Tilslutte enheden til en kontakt i et andet kredsløb end det,

hvor modtageren er tilsluttet.

Søge hjælp hos forhandleren eller en erfaren radio/tv-teknikker.

#### Bemærkning: Beskyttede kabler

Alle tilslutninger til andre computerenheder skal foretages med beskyttede kabler for at bevare overensstemmelse med FCC-regulativerne.

#### Bemærkning: Ydre enheder

Kun ydre enheder (input/output-enheder, terminaler, printere etc.), som er certificerede til at være i overensstemmelse med begrænsningerne i Klasse B, må tilsluttes dette udstyr. Drift sammen med ydre enheder, som ikke er certificeret, kan forårsage interferens med radio- og tv-modtagelse.

#### Forsigtig

Ændringer eller modifikationer, som ikke udtrykkeligt er godkendt af producenten, kan annullere brugerens rettigheder, som er tildelt af Federal Communications Commission, til at betjene denne computer.

#### Driftsbetingelser

Udstyret stemmer overens med kravene i henhold til stykke 15 i FCC-reglerne. Udstyret skal overholde følgende to betingelser: (1) Udstyret må ikke forårsage skadelig interferens, og (2) udstyret skal acceptere enhver modtaget interferens, inklusive den interferens, der kan forårsage uønsket drift.

#### Overensstemmelseserklæring for EU-lande

Acer erklærer hermed, at Acer p600 seriens Portable Navigator opfylder de væsentlige krav og andre relevante krav i direktiv 1999/5/EF. (gå til http://global.acer.com/ products/pda/reg-pda/index.htm for komplet dokumentation.)

#### Erklæring om LCD-pixel

LCD-enheden er fremstillet med præcisionsteknikker. Alligevel kan nogle pixel ind imellem svigte eller vises som sorte eller røde prikker. Dette har ingen betydning for det optagede billede og er ikke en funktionsfejl.

#### Bemærkning om regulering af radioenhed

Bemærk: Nedenstående oplysninger om reguleringer gælder kun for modeller med trådløst LAN og/eller Bluetooth.

#### Generelt

Dette produkt overholder retningslinjerne for radiofrekvenser og sikkerhedsstandarderne i de lande og områder, hvor det er godkendt til trådløs brug. Afhængigt af konfigurationen kan dette produkt indeholde trådløse radioenheder (f.eks. trådløse LAN- og/eller Bluetooth-moduler). Oplysningerne nedenfor gælder for denne type enheder.

#### Den Europæiske Union (EU)

Denne enhed overholder de grundlæggende krav i de EU-direktiver, der er anført nedenfor: 73/23/EEC Lavspændingsdirektivet EN 60950 89/336/EEC Direktivet om elektromagnetisk kompatibilitet (EMC-direktivet) EN 55022 EN 55024 EN 61000-3-2/-3 Europa-Parlamentets og Rådets direktiv 99/5/EF om radio- og teleterminaludstyr Art.3.1a) EN 60950 Art.3.1b) EN 301 489 -1/-17 Art.3.2) EN 300 328-2

#### Liste over omfattede lande

EU's medlemsstater pr. Maj 2004 er følgende: Belgien, Danmark, Tyskland, Grækenland, Spanien, Frankrig, Irland, Italien, Luxembourg, Holland, Østrig, Portugal, Finland, Sverige, Storbritannien, Estland, Letland, Litauen, Polen, Ungarn, Tjekkiet, Slovakiet, Slovenien, Cypern og Malta. Anvendelse er tilladt i landene i Den Europæiske Union, samt i: Norge, Schweiz, Island og Liechtenstein. Enheden skal anvendes i overensstemmelse med de regler og begrænsninger, der gælder i det land, hvor den anvendes. Yderligere oplysninger kan fås hos den ansvarlige myndighed i det land, hvor enheden anvendes.

#### FCC RF-sikkerhedskravet

Den udstrålede outputstrøm fra det trådløse LAN Mini-PCI-kortet og Bluetooth-kortet ligger langt under FCC-grænserne for radiostråling. Alligevel skal Acer p600 seriens Portable Navigator anvendes på en sådan måde, at risikoen for kontakt med personer under normal brug minimeres som følger.

Forkert installation eller ikke-godkendt brug kan medføre skadelig interferens for radiokommunikation. Ændringer af den interne antenne gør også FCC-certificeringen og din garanti ugyldig.

For at opfylde kravene fra FCC til RF udstråling, skal der være en afstand på 20 cm (8 tommer) imellem denne enhed og enhver anden antenne eller sender.

# Canada - Lavstrømslicens-undtaget radiokommunikationsenheder (RSS-210)

Almindelige oplysninger

Udstyret skal overholde følgende to betingelser:

1. Udstyret må ikke forårsage elektrisk støj, og

2. Udstyret skal kunne modtage enhver form for elektrisk støj, herunder støj, der forårsager uønsket drift.

Drift i 2,4 GHz båndet

For at forhindre radiointerferens med den licenserede service er dette udstyr beregnet til at fungere indendørs, og udendørs installation kræver licens.

#### Menneskers udsættelse for RF-felter (RSS-102)

Acer p600 seriens Portable Navigator anvender lavt forstærkende integralantenner, som ikke udsender RF-felter, der overskrider Health Canadas grænser for den almene befolkning. Konsulter Safety Code 6, som kan fås på Health Canadas websted på adressen **www.hc-sc.gc.ca/rpb**.

# FAQs (Ofte stillede spørgsmål)

Dette afsnit indeholder en liste over de ofte stillede spørgsmål, der kan opstå i forbindelse med brugen af din Acer p600 seriens Portable Navigator, samt nemme svar og løsninger til disse spørgsmål.

| Aspekt             | Spørgsmål                                                               | Svar                                                                                                    |
|--------------------|-------------------------------------------------------------------------|----------------------------------------------------------------------------------------------------|
| Lyd                | Hvorfor kommer<br>der ingen lyde<br>fra enheden?                        | <ul> <li>Hvis hovedtelefonerne er sat i<br/>enhedens stik, er højtaleren<br/>automatisk slået fra. Fjern<br/>hovedtelefonerne.</li> </ul>                                                       |
|                    |                                                                         | <ul> <li>Kontroller, at indstillingen for<br/>enhedens lydstyrke ikke er sat<br/>til mute. Tryk på Volume<br/>(Lydstyrke) i panelet System<br/>(System).</li> </ul>                             |
|                    |                                                                         | <ul> <li>Kontroller, at lydstyrken ikke er<br/>indstillet til det laveste niveau.</li> </ul>                                                                                                    |
| Berøringsskærm     | Hvorfor<br>reagerer<br>berøringsskærm<br>en ikke på mine<br>fingertryk? | Skærmen har muligvis mistet sin<br>kalibrering. Genkalibrer skærmen. Gå til<br>"Diverse indstillinger" på side 32 for<br>vejledninger.                                                          |
| Multimedietilstand | Hvorfor kan jeg<br>ikke vise mine<br>billedfiler:                       | Du forsøger muligvis at vise et<br>billedformat, der ikke er understøttet af<br>Photo (Foto). Gå til afsnittet<br>"Fotofremviser" på side 13 for en liste<br>over understøttede billedformater. |
|                    | Hvorfor kan jeg<br>ikke afspille<br>mine musikfiler?                    | Du forsøger muligvis at afspille et<br>filformat, der ikke er understøttet af<br>MP3-afspilleren. Gå til "MP3-afspiller"<br>på side 10 for en liste over<br>understøttede filformater.          |

| Aspekt                             | Spørgsmål                                                                                           | Svar                                                                                                    |
|------------------------------------|----------------------------------------------------------------------------------------------------|----------------------------------------------------------------------------------------------------|
| Navigeringstilstand                | Hvordan kan det<br>være, at det<br>nogen gange<br>tager mere end<br>5 minutter at få<br>et GPS fix? | Hvis den tidligere GPS fix position var<br>mere end 500 km - eller 12 timer -<br>adskilt fra din aktuelle position eller tid,<br>tager det væsentligt længere end<br>standard TTFF-tiden for at få et GPS fix.<br>Det skyldes GPS-algoritmen og<br>rotationshastigheden mellem<br>satellitterne og jorden og regnes som<br>normalt. Det skyldes ikke en fejl i din<br>Acer p600 serins Portable Navigator. |
| Systemoplysninger<br>og præstation | Hvordan<br>kontrollerer jeg<br>operativsysteme<br>ts version i<br>enheden?                          | Her kan du se operativsystemets version<br>og andre tekniske specifikationer. Tryk<br>på <b>Sys Info (Systemoplysninger)</b> i<br>panelet Settings (Indstillinger).                                                                                                    |
|                                    | Hvordan<br>tilbagestiller jeg<br>systemet til<br>standard<br>fabriksindstilling<br>erne?            | Brugere kan udføre denne handling<br>vha. knappen Factory Reset (Nulstilling<br>til fabriksindstillinger) i skærmen<br>System Info (Systemoplysninger). Gå til<br>"Sådan indlæses standard<br>fabriksindstillingerne:" på side 34 for<br>vejledninger.                                                                                                    |
|                                    | Hvad skal jeg<br>gøre hvis<br>systemet holder<br>op med at<br>fungere<br>normalt?                   | Udfør en soft nulstilling af enheden. Gå<br>til "Udfør en soft nulstilling" på side 33<br>for vejledninger.                                                                                                    |
| Strøm                              | Jeg kan ikke<br>tænde for<br>enheden.                                                               | Batteriet er muligvist afladt. Genoplad<br>batteriet. Gå til "Genoplaning af Acer<br>p600 seriens Portable Navigator" på<br>side 5 for vejledninger.                                                                                                    |

# Kunde-support

#### Teknisk hjælp

Hvis der opstår et problem med din Acer p600 seriens Portable Navigator, skal du først gennemgå følgende:

- "Nulstilling af Acer p600 seriens Portable Navigator" på side 33
- "FAQs (Ofte stillede spørgsmål)" på side 39
- Den seneste Acer p600 Series Portable Navigator User Guide (Brugervejledning til Acer p600 seriens Portable Navigator) findes på dit regionale Acer websted. Gå til http://global.acer.com/support/.

Hvis problemet stadig findes, har du brug for teknisk support. Referer til webstedet http://global.acer.com/about/webmaster.htm/ for oplysninger om, hvordan og hvor du kontakter de tilgængelige Acer servicecentre i dit område.

#### Produktgaranti

Referer til Acer p600 Series Portable Navigator Warranty Booklet (Garantihæfte til Acer p600 Series Portable Navigator) (ekstraudstyr fra producenten) for oplysninger om garantidækning for din Acer p600 seriens Portable Navigator.

# Systemspecifikationer

Dette kapitel giver en oversigt over funktioner og specifikationer for Acer p600 seriens Portable Navigator.

#### Hardware-funktioner

| Aspekt                | Beskrivelse                                                                                                    |
|-----------------------|----------------------------------------------------------------------------------------------------|
| Processor             | Samsung S3C2440A 400 MHz applikationsprocessor                                                                                                    |
| GPS-chipset           | SiRF Star III AL chipset og firmware løsning                                                                                                    |
| Hukommelse            | 64 MB SDRAM til systemhukommelse                                                                                                    |
|                       | <ul> <li>64 MB indbygget flashhukommelse (til operativsystemet<br/>og indlejrede programmer); model med 2 GB<br/>flashhukommelse fås også</li> </ul> |
| Strøm                 | High-density genopladeligt 1200 mAh Lithium-ion batteri                                                                                              |
|                       | <ul> <li>3,5 timers opladningstid fra tom til fuld kapacitet</li> </ul>                                                                              |
|                       | Genopladningsmuligheder                                                                                                    |
|                       | <ul> <li>Oplader til stikkontakt (ekstraudstyr fra producenten)</li> <li>Oplader til bil</li> </ul>                                                  |
|                       | – USB-kabel                                                                                                    |
|                       | LED-indikator for strømstatus                                                                                                    |
| Display               | • 4-tommer skærm, der giver en bredere synsvinkel                                                                                                    |
| Lyd                   | • 1 W indbygget højtaler                                                                                                    |
|                       | • 3,5 mm stereo stik til hovedtelefoner                                                                                                    |
| Tilslutning           | Mini-USB 1.1 klient (2.0 ekstraudstyr)                                                                                                    |
|                       | • SD/MMC-kortplads (understøtter op til 2 GB)                                                                                                    |
| Hardware<br>kommando- | Genvejstaster til lydstyrke                                                                                                    |
| interface             | Startmenu/genvejstast til Navigation                                                                                                    |

# Specifikation for software

| Aspekt                            | Beskrivelse                                                                                                    |  |
|-----------------------------------|----------------------------------------------------------------------------------------------------|--|
| Operativsystem                    | Microsoft Windows CE 5.0                                                                                                    |  |
| Navigeringssoftware               | Navigering for køretøj og fodgænger                                                                                                    |  |
|                                   | • Nem at bruge, intuitive menuer og knapper på berøringsskærm                                                                          |  |
| Adressebog                        | Kontaktpersoner                                                                                                    |  |
|                                   | Maks. kapacitet er 300 kontaktposter                                                                                                   |  |
|                                   | <ul> <li>Integreret med dit navigeringssoftware for<br/>hurtigere navigering, med adresseposter som<br/>destinationspunkter</li> </ul> |  |
| Multimedieprogrammer              | • MP3 – understøtter MP3, WMA og WAV<br>formater                                                                                       |  |
|                                   | • Photo – understøtter formaterne JPEG, BMP og<br>GIF (stillbilleder)                                                                  |  |
| Bluetooth                         | Bluetooth version 2.0                                                                                                    |  |
| (ekstraudstyr fra<br>producenten) | • HS (hovedtelefon) / HF (håndfri)                                                                                                    |  |
|                                   | Send position                                                                                                    |  |
| TMC (Traffic Message<br>Channel)  | Trafik og vejrinformation i realtid, modtaget gennem<br>FM-kanal og vist på enheden.                                                   |  |
| (ekstraudstyr fra<br>producenten) |                                                                                                    |  |

### Design og ergonomi

| Aspekt                        | Beskrivelse                                                                                                    |  |
|-------------------------------|----------------------------------------------------------------------------------------------------|--|
| Kompakt og let                | <ul> <li>Dimensioner (L x B x H): 116 x 81 x 23 mm</li> <li>Vægt: 195 g</li> </ul>                                                                                         |  |
| Brugervenligt interface       | Acer p600 seriens Portable Navigator                                                                                                    |  |
|                               | <ul> <li>Genvejstaster til hurtigstart af<br/>startmenuen og navigeringsskærmene</li> <li>Genvejstaster til kontrol af lydstyrke</li> <li>Berøringsfølsom skærm</li> </ul> |  |
|                               | Bilmonteringsenhed                                                                                                    |  |
|                               | <ul> <li>Montering på forruden</li> </ul>                                                                                                    |  |
|                               | <ul> <li>Sugekop med fast greb giver en stabil,<br/>vibrationsfri støtte</li> </ul>                                                                                        |  |
|                               | <ul> <li>Svingbar mekanisme og akselstang for<br/>justering i flere vinkler for optimal<br/>synsvinkel</li> </ul>                                                          |  |
|                               | • Software                                                                                                    |  |
|                               | <ul> <li>Brugerinterface med mulighed for flere<br/>sprog</li> </ul>                                                                                                    |  |
|                               | <ul> <li>Integration mellem kontaktpersoner og<br/>navigeringsfunktionen</li> </ul>                                                                                        |  |
|                               | <ul> <li>Systemkonfiguration baseret på<br/>individuelle brugerpræferencer</li> </ul>                                                                                      |  |
| Strømbesparende<br>muligheder | <ul> <li>Auto-sluk funktion for berøringsskærmens<br/>baggrundslys</li> </ul>                                                                                              |  |
| Mobilt design                 | • Sugekop-baseret montering i bilen gør den let<br>at flytte fra bil til bil                                                                                               |  |
|                               | <ul> <li>Kompakt og let; den er nem at tage med, hvor<br/>som helst</li> </ul>                                                                                             |  |
|                               | <ul> <li>På-vej genopladelig, via oplader til bil</li> </ul>                                                                                                    |  |
|                               | <ul> <li>Enkel opsætning, lige ud af boksen: Montér,<br/>dock og du er klar til turen. Ingen roden rundt<br/>med skruer og kabler.</li> </ul>                              |  |
| Underholdningsfunktion        | Forudinstalleret software, der giver adgang til digitale<br>musik- (MP3) og billedfiler (Photo)                                                                            |  |

| Aspekt                         | Beskri | velse                                                     |
|--------------------------------|--------|-----------------------------------------------------------|
| Medfølgende eksternt<br>udstyr | •      | Bilmonteringsenhed                                        |
|                                | •      | Holder til bil                                            |
|                                | •      | Oplader til bil                                           |
|                                | •      | Oplader til stikkontakt (ekstraudstyr fra<br>producenten) |
|                                | •      | USB-kabel                                                 |
| Ekstraudstyr                   | •      | Ekstern GPS-antenne                                       |
|                                | •      | Ekstern TMC-modul med antenne                             |

### Miljømæssige specifikationer

| Aspekt                                     | Beskrivelse                                                                                 |
|--------------------------------------------|---------------------------------------------------------------------------------------------|
| Temperatur                                 | Under brug: 0° C til 40° C<br>Opbevaring: -20° C til 60° C                                  |
| Relativ fugtighed (ikke-<br>kondenserende) | Under brug: 20 % til 90 % relativ fugtighed<br>Ikke i brug: 20 % til 90 % relativ fugtighed |